## Инструкция пользователя на портале ОФД org.oofd.kz.

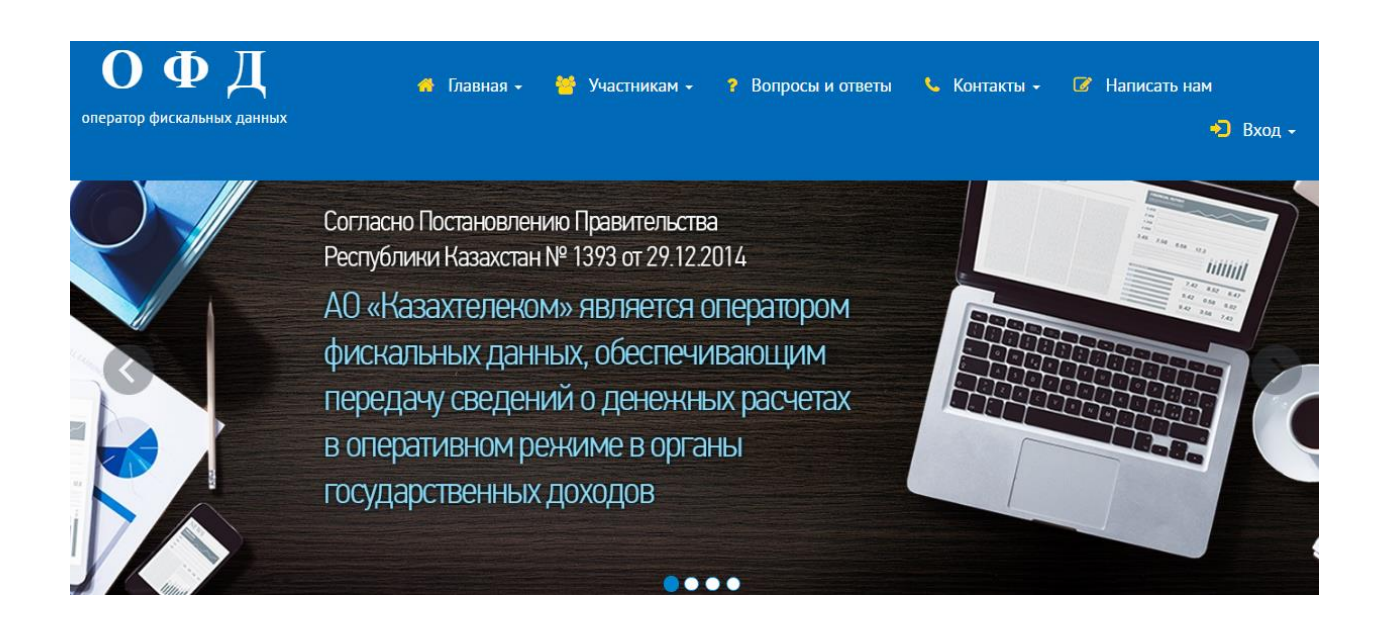

### Регистрация организации

### 1. Описание интерфейса пользователя.

На главной странице есть три кнопки: 1) Войти; 2) Войти с ЭЦП; 3) Зарегистрироваться. (См. Рис.1)

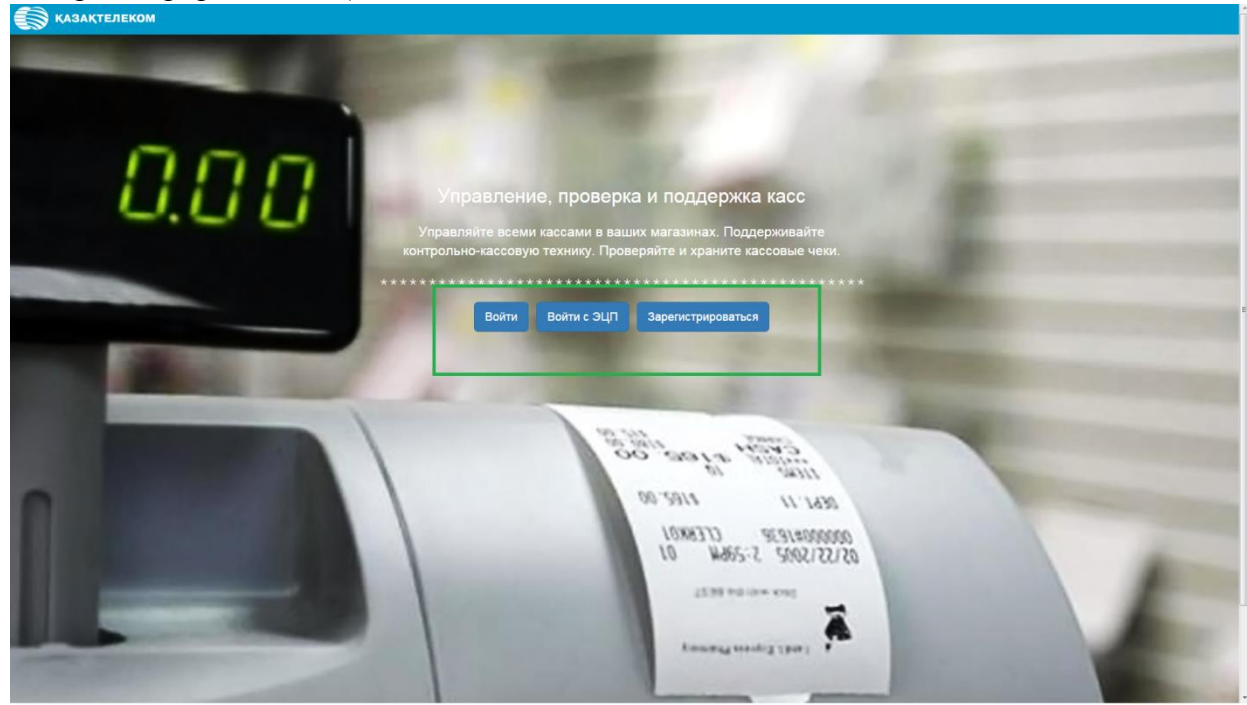

Рис.1

### Регистрация организации.

Для того чтобы зарегистрировать организацию на главной странице портала нужно нажать на кнопку «Зарегистрироваться» (См. Рис.2)

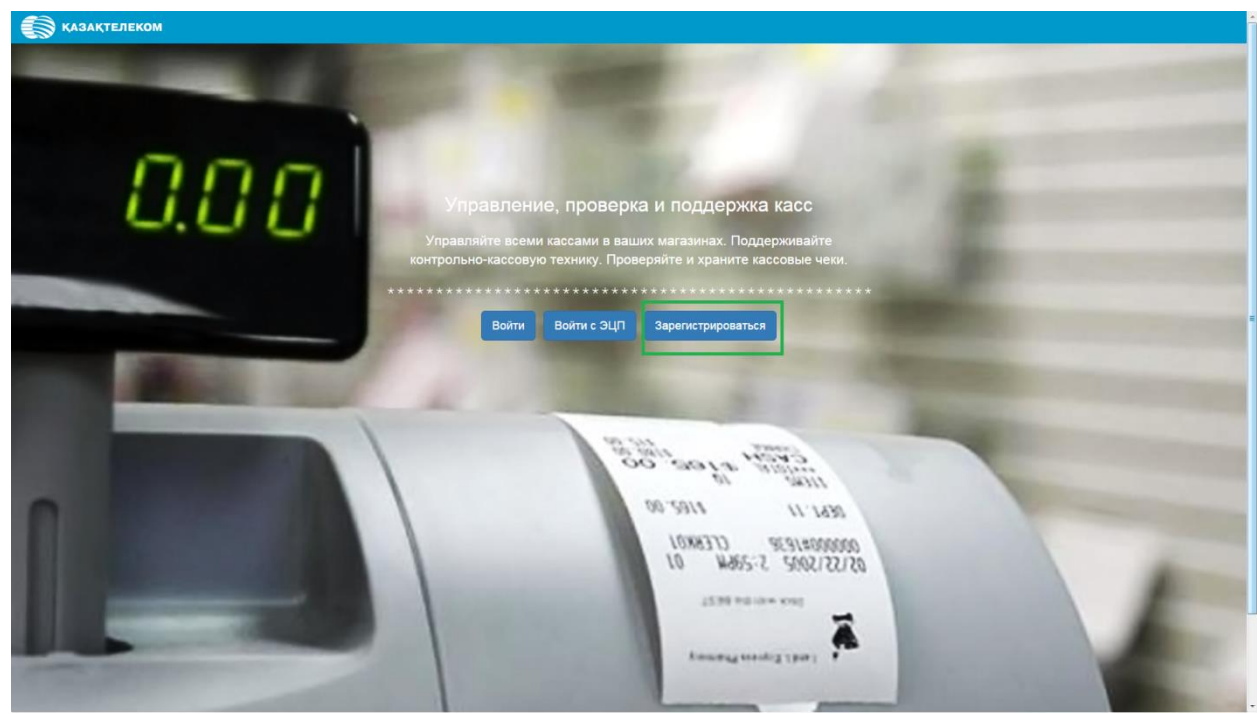

Рис.2

Регистрация организации состоит из 5-ти шагов.

1-ый шаг. «Проверка ЭЦП».

Для того чтобы выбрать сертификат для подписания нужно нажать на знак «Подписать в браузере» (См. Рис.3).

| 1.                                                       |                                                             | 3.<br>VTDIMONING GRIDDLAY | 4.                                                                                                    |  |
|----------------------------------------------------------|-------------------------------------------------------------|---------------------------|----------------------------------------------------------------------------------------------------|--|
| Проверка Эці і                                           | администратора                                              |                           | Support of the state of the second second se |  |
|                                                          |                                                             |                           |                                                                                                    |  |
| Проверка ЭЦП                                             |                                                             |                           |                                                                                                    |  |
| Проверка ЭЦП<br>Если у вас нет сертификата 3             | ЭЦП, то пройдите по ссылке для его по                       | лучения.                  |                                                                                                    |  |
| Проверка ЭЦП<br>Если у вас нет сертификата :<br>Подпись* | ЭЦП, то пройдите по ссылке для его по<br>Электронная подпис | ллучения.                 | Z                                                                                                    |  |

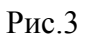

Далее откроется небольшое окно «Авторизация» (См. Рис.4) .

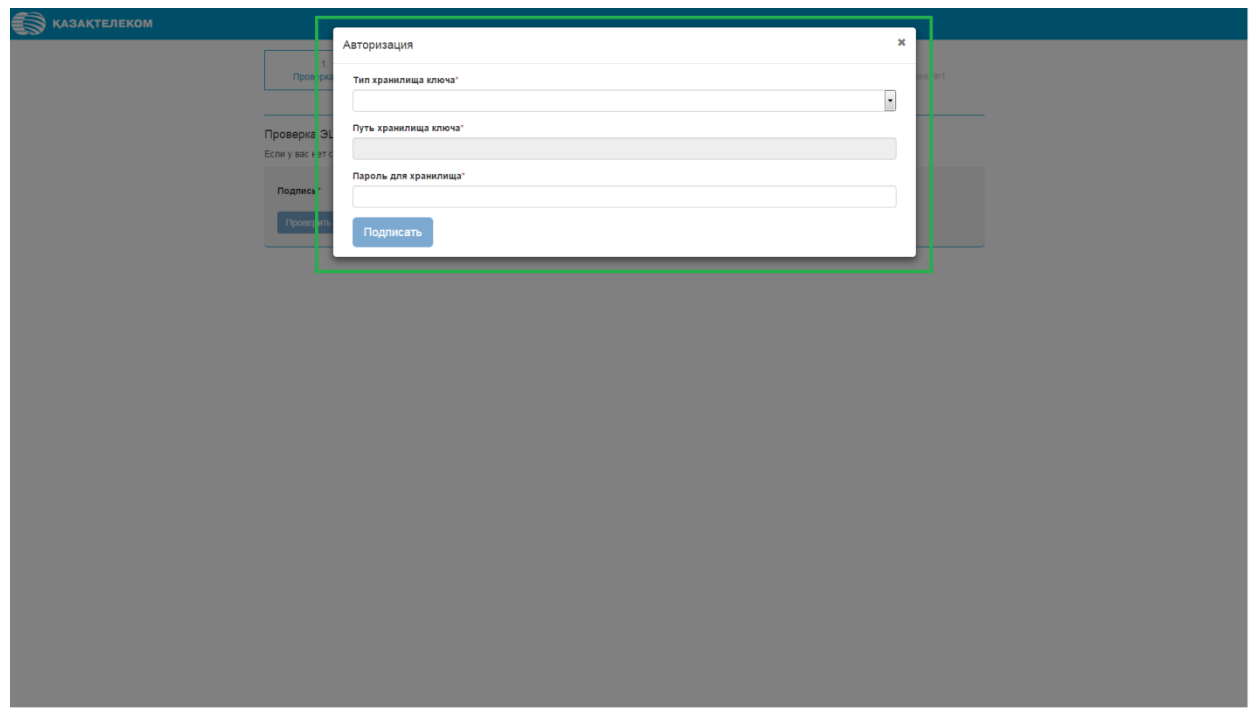

Рис.4

В открывшемся окне, в поле «Тип хранилища ключа» нажав на комбобокс, отобразится список, в котором нужно выбрать тип хранилища ключа. Для примера выбираем тип «Ваш компьютер» (См. Рис.5).

| КАЗАКТЕЛЕКОМ  |                                                        |  |
|---------------|--------------------------------------------------------|--|
|               | Авторизация *                                          |  |
| Провер к      | Тип хранилища ключа                                    |  |
|               |                                                        |  |
| Проверка (3)  | Выберите тип                                           |  |
| Если у вас не | Ваш Компьютер<br>Казтокен<br>Лишко Храставарание       |  |
|               | Tinenoe suoi toepenne<br>EToken Java 72k<br>AK JaCarta |  |
| Подлясь       |                                                        |  |
| Проверин      | Подписать                                              |  |
|               |                                                        |  |
|               |                                                        |  |
|               |                                                        |  |
|               |                                                        |  |
|               |                                                        |  |
|               |                                                        |  |
|               |                                                        |  |
|               |                                                        |  |
|               |                                                        |  |
|               |                                                        |  |
|               |                                                        |  |
|               |                                                        |  |
|               |                                                        |  |
|               |                                                        |  |
|               |                                                        |  |
|               |                                                        |  |
|               |                                                        |  |
|               |                                                        |  |

Рис.5

Выбрав тип «Ваш компьютер» откроется окно, в котором нужно выбрать сертификат для подписания (См. Рис. 6).

| 🗑 қазақтелеком |                  |                                                                     |         |  |
|----------------|------------------|---------------------------------------------------------------------|---------|--|
|                | Автори           | зация                                                               | ×       |  |
|                | Проверка Тип х   | анилища ключа"                                                      | sor Ne1 |  |
|                | Bau              | Компьютер                                                           | ·       |  |
|                | Проверка ЭL      | ранилища ключа"                                                     |         |  |
|                | Если у вас нет с |                                                                     |         |  |
|                | Подпі с          |                                                                     |         |  |
|                | Про е            | AUTH_RSA_3426aa6d299f18fcadcdf59c0fcd2f5937b15e45                   |         |  |
|                | Недарние д       | PSA_857680a8bac213118435eaa988d51866c76607d1                        |         |  |
|                |                  |                                                                     |         |  |
|                | Рабочий стол     |                                                                     |         |  |
|                |                  |                                                                     |         |  |
|                | Pion gotyme      |                                                                     |         |  |
|                | Конпьютер        |                                                                     |         |  |
|                |                  | Иня файла: ISA_857680e8bac213118435eae9f8d518f6c76607d1.p12 Открыть |         |  |
|                | Cens             | Тип файла: Хранилище ключей (*,р.12) 🔹 Отненить                     |         |  |
|                |                  |                                                                     |         |  |
|                |                  |                                                                     |         |  |
|                |                  |                                                                     |         |  |
|                |                  |                                                                     |         |  |
|                |                  |                                                                     |         |  |
|                |                  |                                                                     |         |  |
|                |                  |                                                                     |         |  |
|                |                  |                                                                     |         |  |
|                |                  |                                                                     |         |  |
|                |                  |                                                                     |         |  |

Рис.6

Выбрав тип хранилища, автоматически отобразится «Путь хранилища ключа» (См. Рис.7).

| КАЗАКТЕЛЕКОМ     |                                                                               |
|------------------|-------------------------------------------------------------------------------|
|                  | Авторизация                                                                   |
| Провер а         | Тип хранклища ключа"                                                          |
|                  | Ваш Компьютер                                                                 |
| Проверка 🤇 L     | Путь хранилища ключа                                                          |
| Если у вас нет с | C.138533600000400C0001611504_111634_00100080082101101021800101101218001011p12 |
| Подпись*         | пароль для хранклища                                                          |
| Провери          |                                                                               |
|                  | Тодлисать                                                                     |
|                  |                                                                               |
|                  |                                                                               |
|                  |                                                                               |
|                  |                                                                               |
|                  |                                                                               |
|                  |                                                                               |
|                  |                                                                               |
|                  |                                                                               |
|                  |                                                                               |
|                  |                                                                               |
|                  |                                                                               |
|                  |                                                                               |
|                  |                                                                               |
|                  |                                                                               |
|                  |                                                                               |
|                  |                                                                               |
|                  |                                                                               |

Рис.7

Поле «Пароль для хранилища» нужно заполнить вручную. Заполнив все соответствующие поля нужно нажать на кнопку «Подписать» (См. Рис. 8).

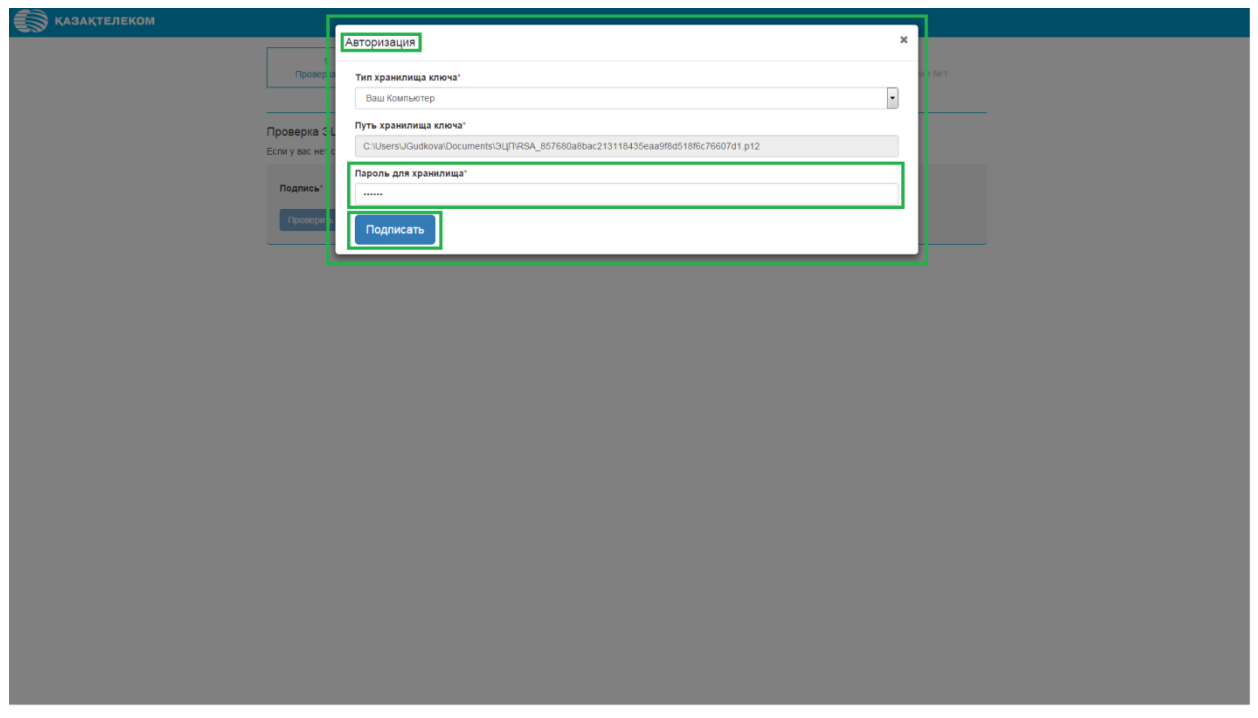

Окно «Авторизация» закроется, и на странице «Проверка ЭЦП» в строке «Подпись», отобразится ключ для подписания. На этой странице нужно нажать на кнопку «Проверить» (См. Рис.9).

# КАЗАКТЕЛЕКОМ 2. 3. 4. 6. Проверка ЭЦП Создание учетной запися здринистратора Уточнение данных Энасовство с Договором Подписание Запися №1 Проверка ЭЦП Если у выс нет сертификата ЭЦП, то пройдите по ссылие для его получения. Подписание Запися МILLIOV/IKoZIItve/NAQcCollLF/CCCC/CAQEx/CZAIBgL/LDgMCGgLIAMAg Гроверия.

Рис.9

Нажав на кнопку «Проверить» произойдёт переход ко 2-ому шагу регистрации.

| 1.<br>Проверка ЭЦП   | 2.<br>Создание учетной записи<br>администратора | 3.<br>Уточнение данных       | 4.<br>Знакомство с Договором | 5.<br>Подлисание Заявки №1 |
|----------------------|-------------------------------------------------|------------------------------|------------------------------|----------------------------|
| Создание учетной зап | иси администратора                              |                              |                              |                            |
| Ваш логин            | 348951276584                                    |                              |                              |                            |
| Пароль*              | Минитол 5 симееров, рати                        |                              |                              |                            |
|                      | цифр и спецсимеелы.                             | tane optaa paaneto pernerpa, |                              |                            |
| Повторите пароль*    |                                                 |                              |                              |                            |
|                      |                                                 |                              |                              |                            |

💮 қазақтелекол

2-ой шаг. Создание учётной записи администратора (См. Рис. 10).

#### Рис.10

На этой странице нужно заполнить поле «Пароль» и поле «Повтор пароля», и нажать на кнопку «Продолжить». Обязательно нужно запомнить (или записать) логин и пароль, так как далее для входа в зарегистрированную организацию будут запрашиваться эти данные (См. Рис.11).

| КАЗАКТЕЛЕКОМ |                                 |                                              |                              |                            |  |
|--------------|---------------------------------|----------------------------------------------|------------------------------|----------------------------|--|
|              | 1.<br>Проверка ЭЦП Создан<br>ад | 2.<br>З.<br>Уточнение данных<br>министратора | 4.<br>Знакомство с Договором | 5.<br>Тодлисание Заявки №1 |  |
|              | Создание учетной записи админи  | стратора                                     |                              |                            |  |
|              | Ваш логин                       | 348951276584                                 |                              |                            |  |
|              | Пароль"                         | ?                                            |                              |                            |  |
|              |                                 | цифр и спецсимволы.                          |                              |                            |  |
|              | Повторите пароль"               | ••••••                                       |                              |                            |  |
|              |                                 | Продолжить                                   |                              |                            |  |

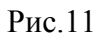

Нажав на кнопку «Продолжить» произойдёт переход к 3-ему шагу регистрации.

| <b>КАЗАҚТЕЛЕКОМ</b> |                                                    |                                            |                              | ,                           |
|---------------------|----------------------------------------------------|--------------------------------------------|------------------------------|-----------------------------|
|                     | 1.<br>Проверка ЭЦП Создан<br>ад                    | 2.<br>вке учетной записи<br>министратора   | 4.<br>Знакомство с Договором | 5.<br>Подписание Заявон Nrt |
| Уточ<br>Cnac        | чнение данных<br>ибо! Вы предъявили сертификат ЭЦП | НУЦ юридического лица.                     |                              |                             |
| Д                   | анные сертификата юрид                             | ического лица                              |                              |                             |
| и                   | ин/бин                                             | 348951276584                               |                              |                             |
| н                   | азвание организации (полное)                       | КАЗНАЧЕЙСТВА                               |                              |                             |
| Б                   | анковские реквизиты                                |                                            |                              |                             |
| Б                   | ик                                                 |                                            |                              |                             |
| н                   | аименование банка                                  |                                            |                              |                             |
| и                   | ик                                                 | 20 знаков, например. КZ1234567890E93123456 |                              |                             |
| к                   | онтакты                                            |                                            |                              |                             |
| ю                   | Оридический адрес"                                 |                                            |                              | -                           |
| Φ                   | рактический адрес'                                 | Совпадает с юридическим адресом            |                              |                             |
| з                   | лектронная почта (E-mail) °                        | ABONBSN@TYUI.HL                            |                              | -                           |
| Те                  | елефоны"                                           | +                                          | 7172 123-456                 |                             |
|                     |                                                    |                                            |                              |                             |

Рис.12

На этой странице есть поля, которые заполняются путём выбора из списка, нажав для этого на комбобокс (См. Рис.13).

| (АЗАҚТЕЛЕКОМ                                              |                                                              |                              |                            |
|-----------------------------------------------------------|--------------------------------------------------------------|------------------------------|----------------------------|
| ς<br>Προφορια Οιμη<br>α                                   | 2.<br>ние учетной записи<br>уминистратора                    | 4.<br>Энакомство с Договором | 5.<br>Подписание Заявки №1 |
| Уточнение данных<br>Спасибо! Вы предъявили сертификат ЭЦІ | 1 нуц юридического лица.                                     |                              |                            |
| Данные сертификата юри                                    | дического лица                                               |                              |                            |
| иин/бин                                                   | 348951276584                                                 |                              |                            |
| Название организации (полное)                             | КАЗНАЧЕЙСТВА                                                 |                              |                            |
| Банковские реквизиты                                      |                                                              |                              |                            |
| БИК                                                       |                                                              |                              |                            |
| Наименование банка                                        |                                                              |                              |                            |
| иик                                                       | 20 знаков, например, К21234567890Е93123456                   |                              |                            |
| Контакты                                                  |                                                              |                              |                            |
| Юридический адрес".                                       |                                                              |                              |                            |
| Фактический адрес"                                        | 🖺 Совпадает с юридическим адресом                            |                              |                            |
| Электронная почта (E-mail) *                              | ABDNBSN@TYULHL                                               |                              |                            |
| Телефоны"                                                 | +<br>Контактный телефон организации, например: +7 7172 123-4 | 56                           |                            |
| Divososites                                               |                                                              |                              |                            |

3-ий шаг. Уточнение данных (См. Рис.12).

Рис.13

Для заполнения (необязательного) поля «Бик» нужно нажать на комбобокс (См. Рис. 14).

| 1.<br>Проверка ЭЦП Созд                                  | 2.<br>ание учетной записи<br>администратора | 3.<br>Уточнение данных          | 4.<br>Знакомство с Договором | 5.<br>Подписание Заявки №1 |
|----------------------------------------------------------|---------------------------------------------|---------------------------------|------------------------------|----------------------------|
| Уточнение данных<br>Спасибо! Вы предъявили сертификат ЭL | П НУЦ юридического лица.                    |                                 |                              |                            |
| Данные сертификата юри                                   | дического лица                              |                                 |                              |                            |
| иин/бин                                                  | 348951276584                                |                                 |                              |                            |
| Название организации (полное)                            | КАЗНАЧЕЙСТВА                                |                                 |                              |                            |
| Банковские реквизиты                                     |                                             |                                 |                              |                            |
| БИК                                                      |                                             |                                 |                              |                            |
| Наименование банка                                       |                                             |                                 |                              |                            |
| иик                                                      | 20 знаков, например, KZ123                  | 4567890E93123456                |                              |                            |
| Контакты                                                 |                                             |                                 |                              |                            |
| Юридический адрес"                                       |                                             |                                 |                              |                            |
| Фактический адрес'                                       | 📃 Совпадает с юридиче                       | еским адресом                   |                              |                            |
|                                                          |                                             |                                 |                              |                            |
| Электронная почта (E-mail) "                             | ABDNBSN@TYUI.HL                             |                                 |                              |                            |
| Телефоны"                                                | +<br>Контактный телефон органи              | зации, например: +7 7172 123-45 | 6                            |                            |
|                                                          |                                             |                                 |                              |                            |
| DUVOBORIATERL                                            |                                             |                                 |                              |                            |

Рис.14

Нажав в поле «БИК» на комбобокс, откроется небольшое окно «Справочник банков РК» (Республика Казахстан). В открывшемся списке нужно выбрать соответствующий банк (См. Рис.15).

| КАЗАКТЕЛЕКОМ |                                       |                |                                                            |         |     |  |
|--------------|---------------------------------------|----------------|------------------------------------------------------------|---------|-----|--|
|              | CI                                    | правочник      | Банков РК                                                  | ×       |     |  |
|              | Проверка                              | БИК            | Наименование банка                                         | r en    |     |  |
|              |                                       | ABKZKZKX       | АО "БТА Банк"                                              |         |     |  |
|              | Уточненис д                           | ABNAKZKX       | АО ДБ "RBS (Kazakhstan)"                                   |         |     |  |
|              | Спасибо! Вы пр                        | ALFAKZKA       | АО "ДОЧЕРНИЙ БАНК "АЛЬФА-БАНК"                             | E       |     |  |
|              | -                                     | ALMNKZKA       | АО "АТФБанк"                                               |         |     |  |
|              | Данные с                              | ASFBKZKA       | АО "Банк "Астаны"                                          |         |     |  |
|              | иин/БИН                               | ATYNKZKA       | АО "Altyn Bank" (ДБ АО "Народный Банк Казахстана")         |         |     |  |
|              |                                       | BKCHKZKA       | АО ДБ "БАНК КИТАЯ В КАЗАХСТАНЕ"                            |         |     |  |
|              | Название ор                           | CASPKZKA       | AO "KASPI BANK"                                            |         |     |  |
|              | Банковск                              | CEDUKZKA       | АО "ЦЕНТРАЛЬНЫЙ ДЕПОЗИТАРИЙ ЦЕННЫХ БУМАГ"                  |         |     |  |
|              |                                       | CITIKZKA       | АО "Ситибанк Казахстан"                                    |         |     |  |
|              | БИК                                   | DABNKZ2P       | АО "ДБ "Punjab National Bank" - Казахстан"                 |         |     |  |
|              | Наименс ван                           | DEMIKZKA       | АО "БанкПозитив Казахстан (ДБ Банка Апоалим Б.М.)"         |         |     |  |
|              | имк                                   | DVKAKZKA       | АО "Банк Развития Казахстана"                              |         |     |  |
|              | , , , , , , , , , , , , , , , , , , , | EABRKZKA       | ЕВРАЗИЙСКИЙ БАНК РАЗВИТИЯ                                  |         |     |  |
|              |                                       | EURIKZKA       | АО "Евразийский Банк"                                      |         |     |  |
|              | Контанть                              | EXKAKZKA       | АО "ЭКСИМБАНК КАЗАХСТАН"                                   |         |     |  |
|              |                                       | GCVPKZ2A       | РГКП Государственный центр по выплате пенсий               |         |     |  |
|              | Юридически                            | UP00//7//A     | АП РиметройсБорбани Казачетний                             |         | *** |  |
|              |                                       |                |                                                            | Закрыть |     |  |
|              | Фактически                            |                |                                                            |         |     |  |
|              |                                       |                |                                                            |         |     |  |
|              | Электронная поч                       | чта (E-mail) * | ABONESN@TYULHL                                             |         |     |  |
|              | Tenedows'                             |                |                                                            |         |     |  |
|              | terre general                         |                | Клитантиний тетефон организации, например. +7.7372.123-455 |         |     |  |
|              |                                       |                |                                                            |         |     |  |
|              | Duvoponutor                           | -              |                                                            |         |     |  |

Рис.15

Выбрав банк, окно «Справочник банков РК» закроется. На странице «Уточнение данных» отобразятся соответствующий «Бик» и «Наименование Банка» (См. Рис.16).

| Уточнение данных                    |                                                          |   |
|-------------------------------------|----------------------------------------------------------|---|
| Спасибо! Вы предъявили сертификат Э | цп нуц юридического лица.                                |   |
| Данные сертификата юри              | идического лица                                          |   |
| иин/бин                             | 348951276584                                             |   |
| Название организации (полное)       | казначейства                                             |   |
| Банковские реквизиты                |                                                          |   |
| БИК                                 | ALFAKZKA                                                 |   |
| Наименование банка                  | ао "дочерний банк "альфа-банк"                           |   |
| иик                                 |                                                          |   |
|                                     | 20 знаков, например, NZ1234567890E93123456               |   |
| Контакты                            |                                                          |   |
| Юридический адрес"                  |                                                          |   |
|                                     |                                                          |   |
| Фактический адрес"                  | 🖾 Совпадает с юридическим адресом                        |   |
|                                     |                                                          |   |
| Электронная почта (E-mail) *        | ABONBSN@TYULHL                                           | - |
| Телефоны*                           | *                                                        |   |
|                                     | контактный телефон организации, например: +7 712 123-456 |   |
| Руководитель                        |                                                          |   |
| Должность                           | Директор                                                 |   |
|                                     | Например, Дирактор.                                      |   |
|                                     |                                                          |   |

Рис.16

Поле «Юридический адрес» и «Фактический адрес» заполняются аналогично друг другу, выбором из списка, нажав на комбобокс (См. Рис.17).

| ҚАЗАҚТЕЛЕКОМ                                      | ,                                               |                               |                              | X                          |
|---------------------------------------------------|-------------------------------------------------|-------------------------------|------------------------------|----------------------------|
| троверка ЭЦЛ                                      | 2.<br>Создание учетной записи<br>администратора | 3.<br>Уточнение данных        | 4.<br>Знакомство с Договором | 5.<br>Подписание Заявки №1 |
| Уточнение данных<br>Спасибо! Вы предъявили сертиф | рикат ЭЦП НУЦ юридического лица.                |                               |                              |                            |
| Данные сертификат                                 | а юридического лица                             |                               |                              |                            |
| иин/бин                                           | 348951276584                                    |                               |                              |                            |
| Название организации (пол<br>Банковские реквизит  | Roe) TASHARENGTER                               |                               |                              |                            |
| БИК                                               |                                                 |                               |                              |                            |
| Наименование банка<br>ИИК                         |                                                 |                               |                              |                            |
| Контакты                                          | 20 знаков, например, KZ12345                    | 67890E93123456                |                              |                            |
| Юридический адрес"                                |                                                 |                               |                              | -                          |
| Фактический адрес"                                | 🖾 Совпадает с юридическ                         | ам адресом                    |                              |                            |
| Электронкая почта (E-mail)                        | ABDNBSN@TYULHL                                  |                               |                              | -                          |
| Телефоны"                                         | +<br>Контактный телефон организа:               | ции, напримор: +7 7172 123-45 | 56                           |                            |
| Diversities                                       |                                                 |                               |                              |                            |

Рис.17

| Нажав н        | а комбобокс | с открое               | тся небольшое окно «Сп                                                               | равочник ад | цресов». (См. Рис.18). |
|----------------|-------------|------------------------|--------------------------------------------------------------------------------------|-------------|------------------------|
| 🗑 қазақтелеком |             | (                      |                                                                                      |             |                        |
|                | Название    | Справочник адрес       | :0B                                                                                  | ×           |                        |
|                | Банкое      | Населенный пункт       |                                                                                      | United      |                        |
|                |             | Введите целиком или пе | ервые несколько букв названия населенного пункта.                                    | наити       |                        |
|                | БИК         |                        |                                                                                      |             |                        |
|                | Наимено     | а Адрес населенного    | о пункта"                                                                            |             |                        |
|                | ИИК         | Адрес"                 |                                                                                      |             |                        |
|                |             |                        |                                                                                      |             |                        |
|                | Контак      | Введите название упиць | ы, номер дома, строения, помещения, например, уп. им. Нуркена Абдирова д 56, кв. 14. |             |                        |
|                | Юридиче     | ж                      |                                                                                      |             |                        |
|                |             |                        |                                                                                      | Закрыть     |                        |
|                | Фактическ   | ии адрес               | совпадает с юридическим адресом                                                      |             |                        |
|                |             |                        |                                                                                      |             |                        |
|                | Электрони   | ая почта (E-mail) *    | ABONBSN@TYUI HL                                                                      |             |                        |
|                | Телефонь    | r                      | +<br>Контактный телефон организации, например: +7 7172 123-456                       |             |                        |
|                |             |                        |                                                                                      |             |                        |
|                | Руково,     | цитель                 |                                                                                      |             |                        |
|                | Должност    | •                      | Директор                                                                             |             |                        |
|                |             |                        | Например, директор                                                                   |             |                        |
|                | фио.        |                        |                                                                                      |             |                        |
|                |             |                        | Продолжить                                                                           |             |                        |
|                |             |                        |                                                                                      |             |                        |
|                |             |                        |                                                                                      |             |                        |

Рис.18

В открывшемся справочнике есть три поля для заполнения: «Населённый пункт»; «Адрес населённого пункта»; «Адрес». (См. Рис.19).

| ҚАЗАҚТЕЛЕКОМ |                                                                            |                                                                                 |                 | 7 |  |
|--------------|----------------------------------------------------------------------------|---------------------------------------------------------------------------------|-----------------|---|--|
| Has          | Справочник адресо                                                          | 8                                                                               | ×               |   |  |
| Баг          | НКОЕ СК<br>Населенный пункт<br>Населенный пункт<br>Веерите цериком или пер | גע איז איז איז איז איז איז איז איז איז איז                                      | Найти           |   |  |
| БИК          | C C C C C C C C C C C C C C C C C C C                                      | ана песколавна узва падашения тексалентного тутекта.                            |                 | - |  |
| Наи          | мено на-                                                                   | ункта.                                                                          |                 |   |  |
| иик          | s                                                                          |                                                                                 |                 |   |  |
|              | Адрес*                                                                     |                                                                                 |                 |   |  |
| Кон          | нтакть Введите название улицы,                                             | юмер дома, строения, помещения, например, ул. им. Нуркена Абрирова д.56, кв.14. |                 |   |  |
| юрг          | идически                                                                   |                                                                                 |                 |   |  |
|              |                                                                            |                                                                                 | Закрыть Выбрать |   |  |
| Фан          | пичес ний такоо                                                            |                                                                                 |                 |   |  |
|              |                                                                            |                                                                                 |                 |   |  |
| Эле          | эктронная почта (E-mail) *                                                 | ABONBSN@TYUI.HL                                                                 |                 |   |  |
| Теле         | ефоны"                                                                     | +Контактный телефон организации, например: +7 7172 123-456                      |                 |   |  |
|              |                                                                            |                                                                                 |                 |   |  |
| Ру           | ководитель                                                                 |                                                                                 |                 |   |  |
| Дол          | ажность                                                                    | Директор                                                                        |                 |   |  |
|              |                                                                            |                                                                                 |                 |   |  |
| ФИС          | 0*                                                                         |                                                                                 |                 |   |  |
|              |                                                                            | Продолжить                                                                      |                 |   |  |
|              |                                                                            |                                                                                 |                 |   |  |
|              |                                                                            |                                                                                 |                 |   |  |

Рис.19

В поле «Населённый пункт» нужно ввести первую или несколько первых букв названия населённого пункта, который нужно найти, и нажать на кнопку «Найти» (См. Рис.20).

| КАЗАҚТЕЛЕКОМ |                            | Справочник адресо             | 3                                                                               | ×               |  |  |
|--------------|----------------------------|-------------------------------|---------------------------------------------------------------------------------|-----------------|--|--|
|              | название эг<br>Банковск    | Населенный пункт              | -                                                                               | Найти           |  |  |
|              | БИК                        | Бредите целиком или пере      | ar newiew yna naseanin nachrennik lijnkia.                                      |                 |  |  |
|              | Наименов и<br>ИИК          | Адрес населенного п<br>Адрес" | инта.                                                                           |                 |  |  |
|              | Контакть                   | Введите название упицы, н     | омер дома, строения, помещения, например, уп. им. Нуркена Абдирова д.56, кв.14. |                 |  |  |
|              | Юридически                 |                               |                                                                                 | Закрыть Выбрать |  |  |
|              | Фактический                | when.                         |                                                                                 |                 |  |  |
|              | Электронная п<br>Телефоны* | ючта (E-mail) *               | ABDNBSN@TYULHL                                                                  |                 |  |  |
|              | Руководит                  | ель                           | Контислый телефон организации, напрамер: -/77172 123-456                        |                 |  |  |
|              | Должность                  |                               | Директор<br>Например, Директор                                                  |                 |  |  |
|              | ФИО-                       |                               | Tpagonum.                                                                       |                 |  |  |
|              |                            |                               |                                                                                 |                 |  |  |

Рис.20

Нажав на кнопку «Найти» отобразится список, в котором нужно выбрать подходящий населённый пункт (См. Рис.21).

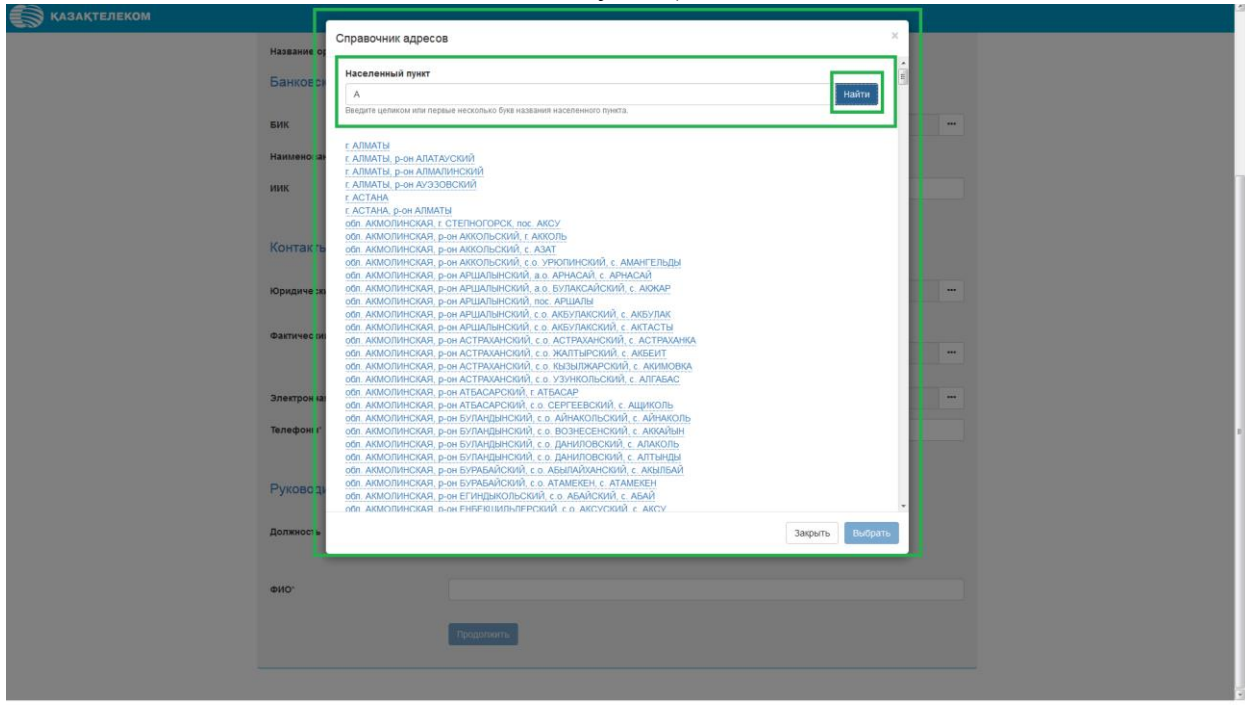

Рис.21

Выбрав населённый пункт, автоматически отобразится поле «Адрес населённого пункта» (См. Рис.22).

| 💽 қазақтелеком                                                                                                    |                  |                           |                                                                                 |                 |  |
|----------------------------------------------------------------------------------------------------|------------------|---------------------------|---------------------------------------------------------------------------------|-----------------|--|
| <u>e</u> .y                                                                                                    | Сп               | правочник адресов         | 3                                                                               | ×               |  |
|                                                                                                    | Husbanne op      |                           |                                                                                 |                 |  |
|                                                                                                    | Банковск         | Населенный пункт          |                                                                                 |                 |  |
|                                                                                                    |                  | A                         |                                                                                 | Найти           |  |
|                                                                                                    | EIAK             | Введите целиком или перв  | ые несколько букв названия населенного пункта.                                  |                 |  |
|                                                                                                    | BVIK             |                           |                                                                                 |                 |  |
|                                                                                                    | Наименован       |                           | ////****                                                                        |                 |  |
|                                                                                                    |                  | ндрес населенного пу      | nnia                                                                            |                 |  |
|                                                                                                    | иик              | OOII. AKWUJI/IHUKAH,      | р-он аккольскии, с.о. учопинскии, с. амані ельды                                |                 |  |
|                                                                                                    | 4                | Адрес"                    |                                                                                 |                 |  |
|                                                                                                    |                  |                           |                                                                                 |                 |  |
|                                                                                                    | Контакть         | Введите название улицы, н | омер дома, строения, помещения, например, ул. им. Нуркена Абдирова д.56, кв.14. |                 |  |
|                                                                                                    |                  |                           |                                                                                 |                 |  |
|                                                                                                    | 10 purpus pro    |                           |                                                                                 |                 |  |
|                                                                                                    | iophth ie sh     |                           |                                                                                 | Закрыть Выбрать |  |
|                                                                                                    |                  |                           |                                                                                 |                 |  |
|                                                                                                    | Фактичес сий адр | ec'                       | П Совпадает с юридическим адресом                                               |                 |  |
|                                                                                                    |                  |                           |                                                                                 |                 |  |
|                                                                                                    |                  |                           |                                                                                 |                 |  |
|                                                                                                    | Электронная поч  | rra (E-mail) "            | ABONBSN@TYULHL                                                                  |                 |  |
|                                                                                                    |                  |                           |                                                                                 |                 |  |
|                                                                                                    | Телефоны"        |                           |                                                                                 |                 |  |
|                                                                                                    |                  |                           | Контактный телефон организации, например: +7 7172 123-456                       |                 |  |
|                                                                                                    |                  |                           |                                                                                 |                 |  |
|                                                                                                    | Руководител      | ть                        |                                                                                 |                 |  |
|                                                                                                    |                  |                           |                                                                                 |                 |  |
|                                                                                                    |                  |                           |                                                                                 |                 |  |
|                                                                                                    | должность        |                           | Директор                                                                        |                 |  |
|                                                                                                    |                  |                           |                                                                                 |                 |  |
|                                                                                                    |                  |                           |                                                                                 |                 |  |
|                                                                                                    | ФИО.             |                           |                                                                                 |                 |  |
|                                                                                                    |                  |                           |                                                                                 |                 |  |
|                                                                                                    |                  |                           | Продолжить                                                                      |                 |  |
|                                                                                                    |                  |                           |                                                                                 |                 |  |
|                                                                                                    |                  |                           |                                                                                 |                 |  |
| tps://org.test-oofd.kz                                                                                                    |                  |                           |                                                                                 |                 |  |
| day of days and the second second s |                  |                           |                                                                                 |                 |  |

Рис.22

|                         | 1                                                 | 5 15                                                                             | 5               | ,        |  |
|-------------------------|---------------------------------------------------|----------------------------------------------------------------------------------|-----------------|----------|--|
| 🗑 қазақтелеком          |                                                   |                                                                                  | 1               | <b>ה</b> |  |
| Названи                 | Справочник адресов                                | 3                                                                                | ×               |          |  |
|                         | Населенный пункт                                  |                                                                                  |                 |          |  |
| Банко                   | A                                                 |                                                                                  | Найти           |          |  |
| БИК                     | Введите целиком или пере                          | ые несколько букв названия населенного пункта.                                   |                 |          |  |
|                         |                                                   |                                                                                  |                 |          |  |
| Наимен                  | Адрес населенного п                               | ункта"                                                                           |                 |          |  |
| иик                     | осл. АКМОЛИНСКАЯ,                                 | р-он АККОЛЬСКИИ, с.о. УРЮПИНСКИИ, с. АМАНГЕЛЬДЫ                                  |                 |          |  |
|                         | Адрес"                                            |                                                                                  |                 |          |  |
| Конта                   | останкинская , д.ооо<br>Введите название упицы, н | іомер дома, строения, помещения, например, уп. им. Нуркена Абдирова д 56, кв.14. |                 |          |  |
|                         |                                                   |                                                                                  |                 |          |  |
| Юридич                  | 46 283                                            |                                                                                  |                 |          |  |
|                         |                                                   |                                                                                  | Закрыть Выорать |          |  |
| Фактиче                 | еский адрес                                       |                                                                                  |                 |          |  |
|                         |                                                   |                                                                                  |                 |          |  |
| Электро                 | онная почта (E-mail) *                            | ABDNBSN@TYULHL                                                                   |                 |          |  |
| Tenedo                  | 1464°                                             |                                                                                  |                 |          |  |
|                         |                                                   | Контактный телефон организации, например: +7 7172 123-456                        |                 |          |  |
|                         |                                                   |                                                                                  |                 |          |  |
| Руков                   | водитель                                          |                                                                                  |                 |          |  |
| Departure               |                                                   | Texpertop                                                                        |                 |          |  |
| должно                  |                                                   | запректор<br>Например, Директор.                                                 |                 |          |  |
|                         |                                                   |                                                                                  |                 |          |  |
| ФИО.                    |                                                   |                                                                                  |                 |          |  |
|                         |                                                   |                                                                                  |                 |          |  |
|                         |                                                   | T SOUCH S                                                                        |                 |          |  |
|                         |                                                   |                                                                                  |                 |          |  |
| ttps://org.test-oofd.kz |                                                   |                                                                                  |                 |          |  |

Поле «Адрес» нужно заполнить вручную (См. Рис.23).

Рис.23

Заполнив все соответсвующие данные в окне «Справочник адресов», нужно нажать на кнопку «Выбрать» (См.Рис. 24).

|                         |                            |                                                                                         |                                         | 2 |
|-------------------------|----------------------------|-----------------------------------------------------------------------------------------|-----------------------------------------|---|
|                         |                            |                                                                                         |                                         |   |
| Has                     | Справочник ад              | ресов                                                                                   | ^ I I I I I I I I I I I I I I I I I I I |   |
|                         | Населенный пу              | нкт                                                                                     |                                         |   |
| Da                      | A                          |                                                                                         | Найти                                   |   |
| EIII                    | Введите целиком и          | пи первые несколько букв названия населенного пункта.                                   |                                         |   |
|                         |                            |                                                                                         |                                         |   |
| Нау                     | имено за Адрес населен     | ного пункта"                                                                            |                                         |   |
| 1111                    | обл. АКМОЛИН               | НСКАЯ, р-он АККОЛЬСКИЙ, с.о. УРЮПИНСКИЙ, с. АМАНГЕЛЬДЫ                                  |                                         |   |
|                         | Адрес"                     |                                                                                         |                                         |   |
|                         | Останкинская               | . д.888                                                                                 |                                         |   |
| Ко                      | онтакть Введите название   | упицы, номер дома, строения, помещения, например, уп. им. Нуркена Абдирова д.56, кв.14. |                                         |   |
|                         |                            |                                                                                         |                                         |   |
| юр                      | ридически                  |                                                                                         | Закрыть Выбрать                         |   |
|                         |                            |                                                                                         |                                         |   |
| U.                      | ктический адрес            | 23 Countigate Le représentation augue com                                               |                                         |   |
|                         |                            |                                                                                         |                                         |   |
| Эле                     | ектронная почта (E-mail) * | ABONBSN@TYUI.HL                                                                         |                                         |   |
|                         |                            |                                                                                         |                                         |   |
| Тел                     | пефоны"                    | +<br>Контактный телефон организации, например: +7 7172 123-456                          |                                         | 1 |
|                         |                            |                                                                                         |                                         |   |
| Py                      | ководитель                 |                                                                                         |                                         |   |
|                         |                            |                                                                                         |                                         |   |
| Дол                     | лжность                    | Директор                                                                                |                                         |   |
|                         |                            | Например, Директор.                                                                     |                                         |   |
| DIA                     | 10:                        |                                                                                         |                                         |   |
|                         |                            |                                                                                         |                                         |   |
|                         |                            | Продолжить                                                                              |                                         |   |
|                         |                            |                                                                                         |                                         |   |
|                         |                            |                                                                                         |                                         | _ |
| ttps://org.test-oofd.kz |                            |                                                                                         |                                         |   |

Рис.24

Если «Фактический адрес» совпадает с « Юридическим адресом», то надо нажать на кнопку «Совпадает с юридическим адресом» (См. Рис.25).

| NASANCEEDEXXXX     Hassawe oprawitation (one)     Hassawe oprawitation (one)     Eak     Eak     Eak     Interescent apper:     One appendent or oppendent apper:     One appendent or oppendent appendent or oppendent appendent or oppendent appende                                                                                                    |                | 5                             |                       | 1 / 1                                 | / <b>1</b> | · · · · | / |  |
|----------------------------------------------------------------------------------------------------|----------------|-------------------------------|-----------------------|---------------------------------------|------------|---------|---|--|
| National operation       National Control         Exercise Descentation       Image: Control         Exercise Descentation       Image: Control         Materiae Control       Image: Control         Descentation       Image: Control         Descentation       Image: Control                                                                                                    | 🕉 ҚАЗАҚТЕЛЕКОМ |                               |                       |                                       |            |         |   |  |
| BARKOBCKNE PARAMATER   BARKOBCKNE PARAMATER   BARKOBCKNE PARAMATER   HAMMATER   JOHNONCKNE JOHNONCKNE JO                                                                         |                | Название организации (полное) | КАЗНАЧЕЙСТВА          |                                       |            |         |   |  |
| BAIKKOBECKUE PEKEKKKATA   BKK   HAKKABEGBBARE SEARCH   HAKKABEGBBARE SEARCH   10K   20 marcer, schapparer, X2123407190513123400   KONTRATTU   Dopsgreecomi agpee*   05. AMAHTE/PEDD (Ottawarckan, a.868   eartrevecomi agpee*   05. AMAHTE/PEDD (Ottawarckan, a.868   eartrevecomi agpee*   05. AMAHTE/PEDD (Ottawarckan, a.868   eartrevecomi agpee*   05. AMAHTE/PEDD (Ottawarckan, a.868   eartrevecomi agpee*   05. AMAHTE/PEDD (Ottawarckan, a.868   eartrevecomi agpee*   05. AMAHTE/PEDD (Ottawarckan, a.868   eartrevecomi agpee*   05. AMAHTE/PEDD (Ottawarckan, a.868   eartrevecomi agpee*   05. AMAHTE/PEDD (Ottawarckan, a.868   eartrevecomi agpee*   10. AMAHTE/PEDD (Ottawarckan, a.868   eartrevecomi agpee*   10. AMAHTE/PEDD (Ottawarckan, a.868   eartrevecomi agpee*   10. AMAHTE/PEDD (Ottawarckan, a.868   eartrevecomi agpee*   10. AMAHTE/PEDD (Ottawarckan, a.868   eartrevecomi agpee*   10. AMAHTE/PEDD (Ottawarckan, a.968   eartrevecomi agpee*   10. AMAHTE/PEDD (Ottawarckan, a.968   eartrevecomi agpee*   10. AMAHTE/PEDD (Ottawarckan, a.968   eartrevecomi agpee*   10. Eartrevecomi agpee*   10. Eartrevecomi agpee*   10. Eartrevecomi agpee*                                                                                                    |                | _                             |                       |                                       |            |         |   |  |
| EKK       Image: Compare of Compare of Compare o                              |                | Банковские реквизиты          |                       |                                       |            |         |   |  |
| Hame and a second and a second and a second and a second a second and a second a second a s |                | EWV                           |                       |                                       |            |         |   |  |
| Накиенскалие бакса         ВИК                                                                                                    |                | DVIK                          |                       |                                       |            |         |   |  |
| BKK   20 macros, waspeware, R/21234587800003122460   KOKTEKTSJ   KOpaqureconsi appec*   0.3, AMAHTE/En/EM, Octamounccan, .g.880   earnveccensi appec*   Consager C expresencema appec   Consager C expresencema appec   earnveccensi appec*   Consager C expresencema appec   BDNBSSNgTYULHL   re                                                                                                    |                | Наименование банка            |                       |                                       |            |         |   |  |
| 20 masses, magnesses, 2020406780020312446         KOHTAKTM         Nopequivecswit agpec*       0.0. AMM4fE/B/g/g/. Octamonic.com , g.808         @axtrivecswit agpec*       0.0. AMM4fE/B/g/g/. Octamonic.com , g.808         @axtrivecswit agpec*       Commaart c epigpenctuma agpeccias         Sneetpoinscan novtra (E-mail)       ABDNBSNg/TVU.H.         Tene@ons*       *         Kontachail tenepoin (prametagune, magnesse, -77 172 122-458         PyxOBOQUITEDDS         Gonsmoors                                                                                                    |                | иик                           |                       |                                       |            |         |   |  |
| Kortarts         kopigavecensi agpect       0.5.4M4/fEB/gB/L OCTAMUMICION, g885         extravecensi agpect       I Contagent C septigavecensi aggecon         extravecensi agpect       I Contagent C septigavecensi aggecon         freepoomst       ABONRSNigTVLH.         travespoomst       I Contagent previous previous segues of previous segues of previous s                                                                                                    |                |                               | 20 знаков, например,  | KZ1234567890E93123456                 |            |         |   |  |
| Контакты         коридический адрес"       03. АМАНГЕЛЬДЫ, ОСТанизиская ., д.888         Фактический адрес"       Солладиет с «ридическия адрессия         Фактический адрес"       Солладиет с «ридическия адрессия         Электронная почтя (E-mail)*       АВОНВЗИД ТУЦ Н.         Талефони*       *         Констактый тепефон организации, напрямяр: «7 7172 123-456         Руководитель       Деректор         Напрямяе, Деректор.       Напрямяе, деректор.         сию*                                                                                                    |                |                               |                       |                                       |            |         |   |  |
| Юридический адрес"       03, АМАНГЕЛЬДЫ, Останиинская, д.888         Фактический адрес"       Солладает с кридическим адрессия         Фактический адрес"       Солладает с кридическим адрессия         Электронная почта (E-mail)"       АВОНВЯН(ВТУЦ И.L.         Телефони"       *         Контаклый телефон организации, напрямер: -7 772 123-458         Руководитель:       Директор         напрямер: Дриктор:                                                                                                    |                | Контакты                      |                       |                                       |            |         |   |  |
| No pupp vectors appeer 03. Addrift Elbiggi, Octavasie(Calla, g. 888     earmvecosi appeer     earmvecosi appeer     Connagaer c sopughvecosin appeer     Sneetpoissa novta (E-mail)*     ABDNBSNB[71/L] HL     Toneqoiss**     Pyxcobogutrenbe     Pyxcobogutrenbe     Annexoch     Appertop   Harpanerg, Deperop.     extor*     Pypetrop   Harpanerg, Deperop.                                                                                                    |                |                               |                       |                                       |            |         |   |  |
| • • • • • • • • • • • • • • • • • • •                                                                                                    |                | юридический адрес"            | 03, АМАНГЕЛЬДЬ        | ы, Останкинская, д.888                |            |         |   |  |
| Sneerpoessas novra (E-mail)* ABDNBSN@TVLI.HL.   Tenedoess* *   PyxcoBcquittersb *   Domssoers Augeertop   Hargameer, Dipercop.   extor                                                                                                    |                | Фэктический эллес"            | Connanaer c inn       | MARKOCERN SADACOM                     |            |         |   |  |
| Электронная почта (E-mail)*     АВОИВSN@TYLI HL     **       Телефоны*     *     **       Котпасный телефон кранизации, например. •7 7172 122-856     Руководитель       Руководитель     Директор       Например, Даректор.     Например, Даректор.       ФИО*                                                                                                    |                | wakin wekin appeo             | E countingact c top   | A A A A A A A A A A A A A A A A A A A |            |         |   |  |
| Электронкал почта (E-mail)       АВОNBSN@ ТУЦ Н                                                                                                    |                |                               |                       |                                       |            |         |   |  |
| Телефоны"         *           Контактный Телефон организации, например: +7 7172 123-456           Руководитель           Должность         Директор           Например: Деректор.           ФНО"         Графотовать           Графотовать         Графотовать                                                                                                    |                | Электронная почта (E-mail) *  | ABDNBSN@TYUI.         | HL                                    |            |         |   |  |
| Контактиала Телефон организации, например: •7 712 123-456  Руководитель Директор Например, Директор Например, Директор (Продолжить)                                                                                                    |                | Телефоны                      | +                     |                                       |            |         |   |  |
| Руководитель<br>должность Дирентор<br>Нарыжер, Дирентор.<br>еист                                                                                                    |                |                               | Контактный телефон о  | организации, например: +7 7172 123-   | 456        |         |   |  |
| Руководитель<br>должность Директор<br>Например, Директор.<br>еию* Сроростиять                                                                                                    |                |                               |                       |                                       |            |         |   |  |
| Должность Директор.<br>Напримар, Директор.<br>еИО°<br>Гродотжить                                                                                                    |                | Руководитель                  |                       |                                       |            |         |   |  |
| Acrowscette Directop Hangeware, Daperste.                                                                                                    |                |                               |                       |                                       |            |         |   |  |
| ено.                                                                                                    |                | Должность                     | Директор              |                                       |            |         |   |  |
| ФИО"                                                                                                    |                |                               | angenerg, perpetitop. |                                       |            |         |   |  |
| Проделиять                                                                                                    |                | ФИО"                          |                       |                                       |            |         |   |  |
| Тродольнить                                                                                                    |                |                               |                       |                                       |            |         |   |  |
|                                                                                                    |                |                               | Продолжить            |                                       |            |         |   |  |
|                                                                                                    |                |                               |                       |                                       |            |         |   |  |

ttps://org.test-oofd.kz

Рис.25

В поле «Электронная почта» нужно нажать на комбобокс (См. Рис.26).

| КАЗАКТЕЛЕКОМ |                               |                                                            |  |
|--------------|-------------------------------|------------------------------------------------------------|--|
|              | иин/бин                       | 348951276584                                               |  |
|              | Название организации (полное) | КАЗНАЧЕЙСТВА                                               |  |
|              | Банковские реквизиты          |                                                            |  |
|              | БИК                           |                                                            |  |
|              | Наименование банка            |                                                            |  |
|              | иик                           |                                                            |  |
|              |                               | 20 экаков, каприлиер, KZ1234567890E93123456                |  |
|              | Контакты                      |                                                            |  |
|              | Юридический адрес"            | 03, АМАНГЕЛЬДЫ, Останизинская, д 888                       |  |
|              |                               |                                                            |  |
|              | Фактический адрес"            | Совпадает с юридическим адресом                            |  |
|              | электронная почта (счпап)     | Aduitosnigi tutini                                         |  |
|              | телефоны"                     | *Контактный тепефон организации, например: +7 7172 123-456 |  |
|              | Руководитель                  |                                                            |  |
|              |                               |                                                            |  |
|              | Должность                     | Директор<br>Например. Директор.                            |  |
|              |                               |                                                            |  |
|              | ФИО.                          |                                                            |  |
|              |                               | Продолжить                                                 |  |
|              |                               |                                                            |  |

Рис.26

ttps://org.test-oofd.kz

Нажав в поле «Электронная почта, (E-mail)» на комбобокс, откроется небольшое окно «Подтверждение электронной почты». В строке «Электронная почта» нужно ввести корректный адрес почты и нажать на кнопку отправить (См. Рис.27).

| КАЗАКТЕЛЕКОМ |                                         | 1                                                                 |   |
|--------------|-----------------------------------------|-------------------------------------------------------------------|---|
| иин          | Подтверждение эл                        | ектронной почты ×                                                 |   |
| Hasi         | вание у Электронная почта<br>(E-mail) * | ✓ иla9111@gmail.com Отправить ↓                                   |   |
| ba           | Код подтверждения                       | -<br>Ведите код. старавленный на вашу электронную почту.          |   |
| БИК          | (                                       |                                                                   |   |
| Наи          | менов и                                 | ОК                                                                |   |
| иик          |                                         | 20 знаков, катринер, К21234567890E93123456                        |   |
| Кон          | нтакты                                  |                                                                   |   |
| Юри          | идический адрес"                        | 03, АМАЧТЕЛЬДЫ, Останкинская, д 888                               | - |
| Фак          | пический адрес"                         | 🗵 Совпадает с юридическим адресом                                 |   |
| Эле          | жтронная почта (E-mail) *               | ABDNBSN@TYULHL                                                    |   |
| Тели         | ефоны"                                  | ( +<br>Жангалтынай төлөфон организация, напрамер: ч7 7172 123-486 |   |
| Ру           | ководитель                              |                                                                   |   |
| Дол          | жность                                  | Директор<br>Натример, Директор.                                   |   |
| ΦΗΟ          | p.                                      |                                                                   |   |
|              |                                         | Традолить                                                         |   |
|              |                                         |                                                                   |   |

Рис.27

Нажав на кнопку отправить, на указанный адрес электронной почты прийдёт код для подтверждения. Полученный код нужно ввести в поле «Код подтверждения». Заполнив все соответствующие поля нужно нажать на кнопку «ОК» (См. Рис.28).

| КАЗАҚТЕЛЕКОМ | Подтверждение элект             | итио воннос                                                                                      |  |
|--------------|---------------------------------|--------------------------------------------------------------------------------------------------|--|
| иниеин       |                                 |                                                                                                  |  |
| Название     | Электронная почта<br>(E-mail) * | ✓ ula9111@gmail.com     На ваш электронный здрес будет отпозвленно письмо с кодом подтверждения. |  |
| Банков       | Код подтверждения *             | [2mp0z                                                                                           |  |
| БИК          |                                 | на вашу электронную почту.                                                                       |  |
| Наимено      | a -                             | OK                                                                                               |  |
| иик          |                                 |                                                                                                  |  |
|              |                                 | энаков, например, КZ1234567890E83123456                                                          |  |
| Контак       | ты                              |                                                                                                  |  |
| Юридиче      | ский адрес"                     | 03, АМАНГЕЛЬДЫ, Останиянская , д 888                                                             |  |
| Фактичес     | кий адрес"                      | Совпадает с юридическим адресом                                                                  |  |
| Электрон     | ная почта (E-mail) *            | ABDNBSN@TYULHL                                                                                   |  |
| Телефон      | ar" Ko                          | чналаганда каландарын каларындар. +7 7172 123-456                                                |  |
| Руково       | дитель                          |                                                                                                  |  |
| Должност     | ne J<br>Ha                      | Директор<br>Директор                                                                             |  |
| ФИО.         |                                 |                                                                                                  |  |
|              |                                 | Tpaganum.                                                                                        |  |
|              |                                 |                                                                                                  |  |

Рис.28

Нажав на кнопку «ОК», окно «Подтверждение электронной почты» закроется. Заполнив все обязательные поля на странице «Уточнение данных», нужно нажать на кнопку «Продолжить» (См. Рис. 29).

| Данные сертификата юри        | дического лица                             |   |
|-------------------------------|--------------------------------------------|---|
| иинлеин                       | 348951276584                               |   |
| Название организации (полное) | КАЗНАЧЕЙСТВА                               |   |
| Банковские реквизиты          |                                            |   |
| БИК                           |                                            | - |
| Наименование банка            |                                            |   |
| ИИК                           | 20 makes, warpsweg, K212245978980E01123456 |   |
| Контакты                      |                                            |   |
| Юридический адрес"            | 03, АМАНГЕЛЬДЫ, Останиянская , д.888       | - |
| Фактический адрес"            | Совпадает с юридическим адресом            |   |
| Электронная почта (E-mail) *  | ula9111@gmail.com                          | - |
| Телефоны"                     | +7777156985086                             |   |
| Руководитель                  |                                            |   |
| Должность                     | Директор<br>Например, Директор.            |   |
| ФИО"                          | Медведе Сергей Сергеевич                   |   |
|                               | Продолжить                                 |   |

Рис.29

Нажав на кнопку «Продолжить», произойдёт переход к 4-ому шагу регистрации.

4-ый шаг. Знакомство с Договором.

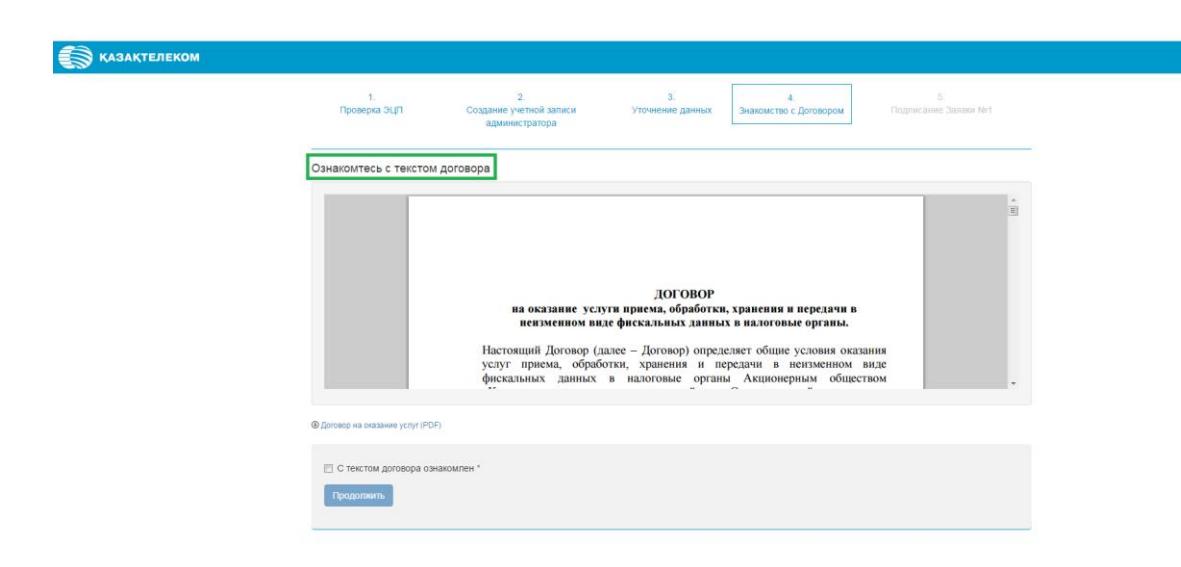

Рис.30

Ознакомившись с Договором, нужно нажать на кнопку «С текстом договора ознакомлен» и нажать на кнопку «Продолжить» (См. Рис. 31).

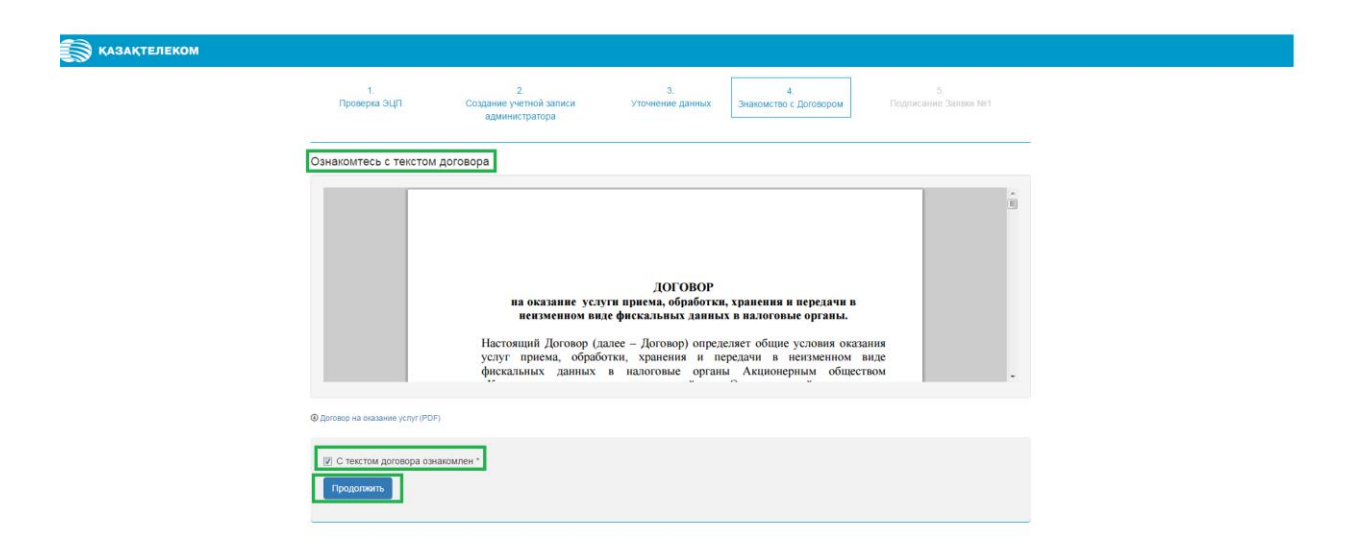

Рис.31

Нажав на кнопку «Продолжить» произойдёт переход к 5-ому шагу регистрации.

|                | <b>5-ый шаг.</b> Подписание Заявки №1.                                                                                                    |
|----------------|----------------------------------------------------------------------------------------------------|
| 💮 КАЗАКТЕЛЕКОМ |                                                                                                    |
|                | 1. 2. 3. 4. 5.<br>Проверка ЭЦП Создание учетной записи Уточнение данных Энаномство с Договором Подписание Заяви №1.<br>администратора                                                                                                    |
|                | Подписание Заявки №1                                                                                                    |
|                | Серения 2 из - + Атемитение в Соговору на оказание услуги приема,<br>обработки, хранения и передачи в тензменном виде фискальных данных в<br>налоговые органы<br>Сведения о Пользователе:<br>БИН организации: 348951276584<br>Наименование организации:<br>казначейства |
|                | Подлись* Злектронная подлись                                                                                                    |
|                |                                                                                                    |

Рис.32

На странице «Подписание Заявки №1» в поле «Подпись» нужно нажать на кнопку «Подписать в брваузере» (См. Рис.33).

| 1       2       3       4       5         Проверка ЗАП       Заники тратора       Эниконство С. Досевром       5         Подписание Залики заники         Подписание Залики заники         Подписание Залики заники         Подписание Залики заники         Подписание Залики заники         Подписание Залики заники         Подписание Залики заники заники         Заявка №1 на присосдинение к. Договору на оказание услуги приема, обработки, хранения и передачи в неизменном виде фискальных данных в валоговые органы         Сведения о Пользователе:         БИН организации: З48951276584         Напменование организации: КАЗНАЧЕЙСТВА         Годписать в браузере         Годписать в браузере | 🕽 ҚАЗАҚТЕЛЕКОМ |                                     |                                                                                       |                                                         |                                                       |                            |
|----------------------------------------------------------------------------------------------------|----------------|-------------------------------------|---------------------------------------------------------------------------------------|---------------------------------------------------------|-------------------------------------------------------|----------------------------|
| Подписания Заявки №1<br>Подписания Заявки №1<br>Заявка №1 на присоединение к Договору на оказание услуги приема,<br>обработки, хранения и передачи в неизменном виде фискальных данных в<br>налоговые органы<br>Сведения о Пользователе:<br>БИН организации: 348951276584<br>Наименование организации:<br>КАЗНАЧЕЙСТВА<br>Подписать в браузере                                                                                                    |                | 1.<br>Проверка ЭЦП Созди<br>а       | 2.<br>вние учетной записи<br>дминистратора                                            | 3.<br>Уточнение данных                                  | 4.<br>Знакомство с Договором                          | 5.<br>Подписание Заявки №1 |
| Ваявка №1 на присоединение к Договору на оказание услуги приема,<br>обработки, хранения и передачи в неизменном виде фискальных данных в<br>налоговые органы<br>Сведения о Пользователе:<br>БИН организации: 348951276584<br>Написенование организации:<br>казначейства                                                                                                    | Под            | цписание Заявки №1                  |                                                                                       |                                                         |                                                       |                            |
| Заявка №1 на присоединение к Договору на оказание услуги приема,<br>обработки, хранения и передачи в неизменном виде фискальных данных в<br>налоговые органы<br>Сведения о Пользователе:<br>БИН организации: 348951276584<br>Наименование организации:<br>казначийства<br>Подписать в браузере<br>Подписать в браузере                                                                                                    |                | 🔲 🔎 🌪 🕹 Страница:                   | 1 101 -                                                                               | + Автоматически                                         | •                                                     | 0 6 1 »                    |
| Наименование организации:<br>КАЗНАЧЕЙСТВА<br>Педпись:<br>Годписать в браузере<br>Годписать в браузере                                                                                                    |                | Зая<br>обрабс<br>Сведени<br>БИН орг | вка №1 на присоеді<br>отки, хранения и пе<br>я о Пользователе:<br>анизации: 348951276 | инение к Догов<br>редачи в неизм<br>налоговые о<br>5584 | ору на оказание услуг<br>енном виде фискальн<br>рганы | ги приема,<br>ных данных в |
| Подлись" Электронная подлись Годлисать в браузере                                                                                                    |                | Наимено<br>КАЗНАЧ                   | ование организации:<br>ЕЙСТВА                                                         |                                                         |                                                       | Ŧ                          |
| Падписать                                                                                                    |                | Подпись                             | Электронная подлись                                                                   |                                                         | <b></b> n                                             | одписать в браузере        |
|                                                                                                    |                | Подписать                           |                                                                                       |                                                         |                                                       |                            |
|                                                                                                    |                |                                     |                                                                                       |                                                         |                                                       |                            |
|                                                                                                    |                |                                     |                                                                                       |                                                         |                                                       |                            |
|                                                                                                    |                |                                     |                                                                                       |                                                         |                                                       |                            |
|                                                                                                    |                |                                     |                                                                                       |                                                         |                                                       |                            |

Рис.33

Нажав на кнопку «Подписать в браузер», откроется небольшое окно «Формирование подписи» (См. Рис.34).

| КАЗАКТЕЛЕКОМ |                       |                          |   | 1                    |  |
|--------------|-----------------------|--------------------------|---|----------------------|--|
| 201          |                       |                          |   |                      |  |
|              |                       | Формирование подписи     | × |                      |  |
|              | 1                     |                          |   | 5                    |  |
|              | Doopoora 200          |                          |   |                      |  |
|              | nposepila ordin 🛛 🖓   | Тип хранилища ключа"     |   | подписание заявытиет |  |
|              |                       | Di dianuna mun           |   |                      |  |
|              |                       | высерите тип             |   |                      |  |
| -            |                       |                          | _ |                      |  |
|              | Tonnucauuo Sannyu No1 | Путь хранилища ключа"    |   |                      |  |
|              | юдписание заявки изт  |                          |   |                      |  |
|              |                       |                          |   |                      |  |
|              |                       |                          |   |                      |  |
|              |                       | Пароль для хранилища"    |   | 8 L R "              |  |
|              |                       |                          |   |                      |  |
|              |                       |                          |   |                      |  |
|              |                       |                          |   | и приема             |  |
|              |                       | Despuser                 |   | п присма,            |  |
|              | обра                  | подписать                |   | вых данных в         |  |
|              |                       |                          |   |                      |  |
|              |                       | палотовые органы         |   |                      |  |
|              |                       |                          |   |                      |  |
|              | Спата                 | иия о Пользователе:      |   |                      |  |
|              | Сведен                | пил о пользователе.      |   |                      |  |
|              | БИН о                 | рганизации: 348951276584 |   |                      |  |
|              |                       | •                        |   |                      |  |
|              | Наиме                 | енование организации:    |   |                      |  |
|              | KA3H4                 | АЧЕЙСТВА                 |   |                      |  |
|              |                       |                          |   |                      |  |
|              |                       |                          |   |                      |  |
|              |                       |                          |   |                      |  |
|              |                       |                          |   |                      |  |
|              | Подпись*              |                          | / |                      |  |
|              |                       |                          |   |                      |  |
|              |                       |                          |   |                      |  |
|              | Подолювито            |                          |   |                      |  |
|              |                       |                          |   |                      |  |
|              |                       |                          |   |                      |  |
|              |                       |                          |   |                      |  |
|              |                       |                          |   |                      |  |
|              |                       |                          |   |                      |  |
|              |                       |                          |   |                      |  |
|              |                       |                          |   |                      |  |
|              |                       |                          |   |                      |  |
|              |                       |                          |   |                      |  |
|              |                       |                          |   |                      |  |
|              |                       |                          |   |                      |  |
|              |                       |                          |   |                      |  |
|              |                       |                          |   |                      |  |
|              |                       |                          |   |                      |  |
|              |                       |                          |   |                      |  |
|              |                       |                          |   |                      |  |
|              |                       |                          |   |                      |  |
|              |                       |                          |   |                      |  |
|              |                       |                          |   |                      |  |
|              |                       |                          |   |                      |  |
|              |                       |                          |   |                      |  |

Рис. 34

В открывшемся окне в поле «Тип хранилища ключа» нужно нажать на комбобокс. В списке нужно выбрать тип хранилища ключа. Для примера выбираем тип «Ваш компьютер». (См. Рис. 35).

| 🗑 КАЗАҚТЕЛЕКОМ |                     |                                                                                                    |   |                             |
|----------------|---------------------|----------------------------------------------------------------------------------------------------|---|-----------------------------|
|                | т<br>нине Заявки №1 | Формирование подписи  Тип кранлица влоча"  — Виберите тип — — Виберите тип — — Виберите ти | × | 5.<br>Падписанию Заявия Кит |
| Roga           |                     |                                                                                                    |   |                             |

Рис.35

Выбрав тип «Ваш компьютер» откроется окно, в котором нужно выбрать сертификат для подписания (См. Рис. 36).

| КАЗАКТЕЛЕКОМ |                         |                                                               |                                 |  |
|--------------|-------------------------|---------------------------------------------------------------|---------------------------------|--|
|              | 1.<br>Проверка ЭЦП Со   | Формирование подписи<br>Тип хранилица ключа*<br>Ваш Компьютер | х<br>5.<br>Подписание Заявки №1 |  |
|              | Toppincarkie Sanson Net | Туть хранилица ключа"                                         | ти приема, пых данных в         |  |

Рис.36

Выбрав тип хранилища ключа, отобразится поле «Путь хранилища ключа» (Рис. 37).

| КАЗАКТЕЛЕКОМ           |                                                                         |                            |
|------------------------|-------------------------------------------------------------------------|----------------------------|
|                        | Формирование подписи ж                                                  |                            |
| т.<br>Проверка ЭЦП     | 30 Тип хранилища ключа*                                                 | о.<br>Подписание Заявки №1 |
|                        | Ваш Компьютер 🗸                                                         |                            |
|                        | Путь хранилища ключа*                                                   |                            |
| Подписание Заявки не г | C:\Users\UGudkova\Desktop\keys_and_certs\Сертификаты новыe\Keys and Cer |                            |
| 🔟 🦳 👂 🚖 Странис        | Пароль для хранилища"                                                   |                            |
|                        |                                                                         |                            |
|                        | 3:                                                                      | ти приема,                 |
| 00                     | Тюдписать                                                               | ных данных в               |
|                        |                                                                         | <b>1</b>                   |
| Све;                   | дения о Пользователе:                                                   |                            |
| БИН                    | I организации: 348951276584                                             |                            |
| Нан                    | менование организации:                                                  |                            |
| KA3                    | паченсара                                                               |                            |
|                        |                                                                         |                            |
| Подпись"               | Электронная подпись                                                     |                            |
| Подписать              |                                                                         |                            |
|                        |                                                                         |                            |
|                        |                                                                         |                            |
|                        |                                                                         |                            |
|                        |                                                                         |                            |
|                        |                                                                         |                            |
|                        |                                                                         |                            |
|                        |                                                                         |                            |
|                        |                                                                         |                            |
|                        |                                                                         |                            |
|                        |                                                                         |                            |

Рис.37

|                | posib gain Apai      | шэшца» нужно запоэнн                                                                          | ib bpy myto.         | (CM. 1 110. 50). |
|----------------|----------------------|-----------------------------------------------------------------------------------------------|----------------------|------------------|
| 🗑 қазақтелеком |                      |                                                                                               |                      |                  |
|                | 1.                   | Формирование подписи                                                                          | 5.                   |                  |
|                | Проверка ЭЦП Со      | Тип хранилища ключа"                                                                          | Подписание Заявки №1 |                  |
|                |                      | Ваш Компьютер                                                                                 | •                    |                  |
|                | Подписание Заявки №1 | Путь хранилища ключа*<br>C-Wsers\/Gudkova\Desktonikeys_and_certs\/Centwtwratty.hosselKeys.and | 1 Cer                |                  |
|                | 🔲 👂 🚖 🖡 Страница:    |                                                                                               |                      | »                |
|                |                      | •••••                                                                                         |                      |                  |
|                | 3:                   | Поллисать                                                                                     | ти приема,           | 9                |
|                | 00 )a                | палоговые органия                                                                             | них данных в         |                  |
|                |                      |                                                                                               |                      |                  |
|                | БИН орг              | я о Пользователе:<br>анизации: 348951276584                                                   |                      |                  |
|                | Наимено              | ование организации:                                                                           |                      |                  |
|                | КАЗНАЧ               | ЕИСТВА                                                                                        |                      |                  |
|                |                      |                                                                                               |                      |                  |
|                | Подпись              |                                                                                               | <b>~</b>             |                  |
|                | Подписать            |                                                                                               |                      |                  |
|                |                      |                                                                                               |                      |                  |
|                |                      |                                                                                               |                      |                  |
|                |                      |                                                                                               |                      |                  |
|                |                      |                                                                                               |                      |                  |
|                |                      |                                                                                               |                      |                  |
|                |                      |                                                                                               |                      |                  |
|                |                      |                                                                                               |                      |                  |
|                |                      |                                                                                               |                      |                  |
|                |                      |                                                                                               |                      |                  |

Поле «Пароль для хранилища» нужно заполнить вручную. (См. Рис. 38).

Рис. 38

Заполнив все соответствующие поля в окне «Формирование подписи», нужно нажать на кнопку «Подписать» (См. Рис.39).

| 🔊 қазақтелеком       |                                                                         |                            |
|----------------------|-------------------------------------------------------------------------|----------------------------|
|                      | Формирование подписи ж                                                  |                            |
| г.<br>Проверка ЭЦП   | Со Тил хранилища ключа*                                                 | о.<br>Подписание Заявки №1 |
|                      | Ваш Компьютер •                                                         |                            |
| Поллисание Заявки №1 | Путь хранилища ключа                                                    |                            |
|                      | C:\Users\JGudkova\Desktop\keys_and_certs\Сертификаты новые\Keys and Cer |                            |
| D P 🛠 🖡 Cr           | Пароль для хранилища"                                                   | е в н »                    |
|                      | •••••                                                                   |                            |
|                      | 3.                                                                      | ти приема,                 |
|                      |                                                                         | них данных в               |
|                      | · · · · · · · · · · · · · · · · · · ·                                   |                            |
| C                    | едения о Пользователе:                                                  |                            |
| H                    | именование организации.                                                 |                            |
| ĸ                    | ЗНАЧЕЙСТВА                                                              |                            |
|                      |                                                                         |                            |
| Подпись*             | Электронная подпись                                                     |                            |
| Tanacas              |                                                                         |                            |
| Tidduicato           |                                                                         |                            |
|                      |                                                                         |                            |
|                      |                                                                         |                            |
|                      |                                                                         |                            |
|                      |                                                                         |                            |
|                      |                                                                         |                            |
|                      |                                                                         |                            |
|                      |                                                                         |                            |
|                      |                                                                         |                            |
|                      |                                                                         |                            |
|                      |                                                                         |                            |

Рис. 39

Нажав на кнопку «Подписать», окно «Формирование подписи» закроется. На странице «Подписание Заявки №1» в поле «Подпись» отобразится сформированная подпись. На этой странице нужно нажать на кнопку «Подписать» (См. Рис.40).

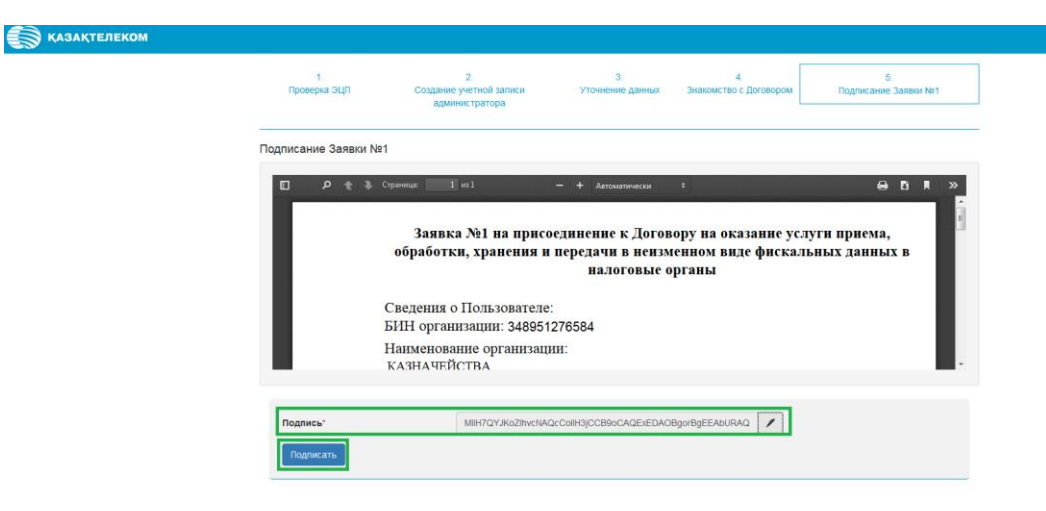

Рис.40

Нажав на кнопку «Подписать» откроется успешно зарегистрированный ЛК пользователя на главной странице раздела «Упавление ККМ» (См. Рис.41).

| КАЗАКТЕЛЕКОМ         |                                                                                     | 🕀 Помощь | ИП КУРМАШЕВ ШЫНБОЛАТ ЕРКЕБАЕВИЧ |
|----------------------|-------------------------------------------------------------------------------------|----------|---------------------------------|
| 📕 Данные организации | Управление ККМ                                                                      |          |                                 |
| Управление ККМ       |                                                                                     |          |                                 |
| 😃 Группы             | Tours KKM white years                                                               |          |                                 |
| Пользователи         | Название магазина, наименование КОМ, идентификатор КОМ Найти + Зарегистрировать ККМ |          |                                 |
| 🕒 Документы          |                                                                                     | -        |                                 |
| 🖏 Лицевой счет       | Все статусы ККМ - Все магазины и кассы                                              |          |                                 |
|                      |                                                                                     |          |                                 |

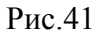

# Инструкция для регистрации ККМ на портале ОФД org.oofd.kz

### Регистрация ККМ.

Для регистрации ККМ нужно зайти в зарегистрированный ЛК пользователя. Для входа в зарегистрированный ЛК пользователя на главной странице портала нунжно нажать на кнопку «Войти» или «Войти с ЭЦП» (См. Рис.42).

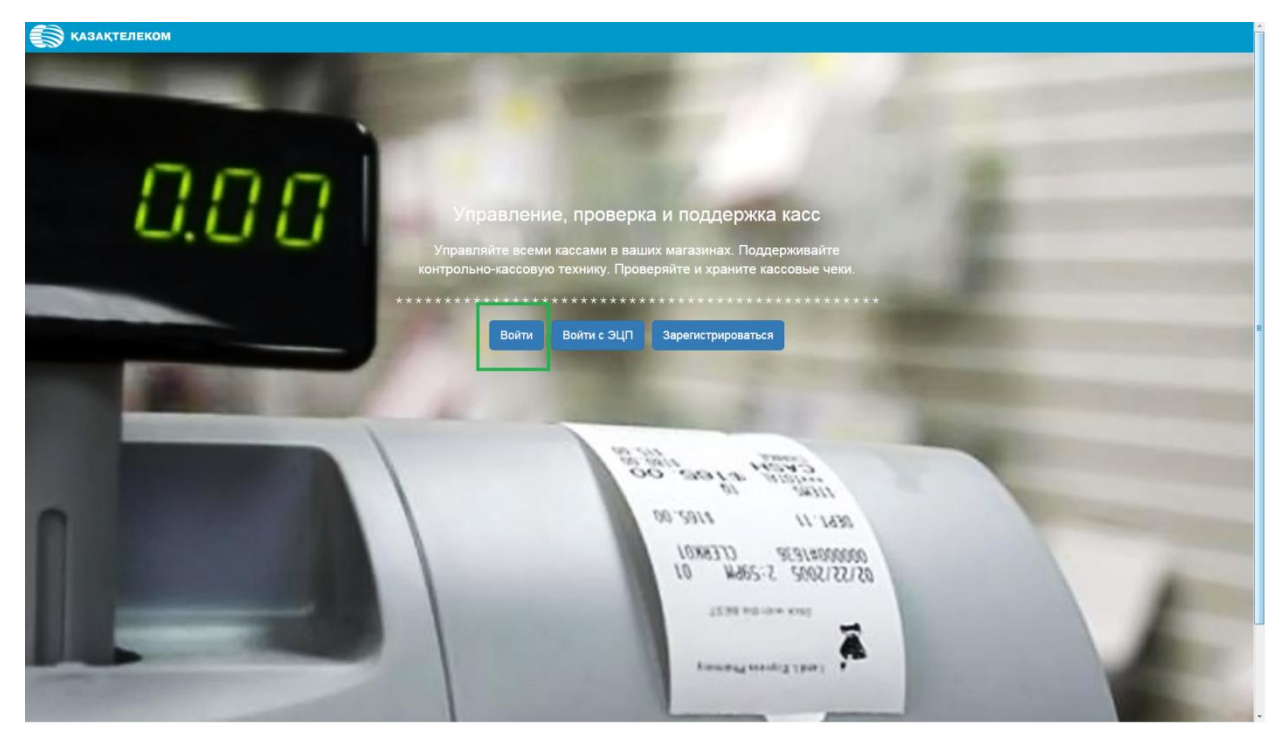

Рис.42

Нажав на кнопку «Войти», в открывшемся небольшом окне нужно заполнить соответствующие поля (Логин, Email и Пароль) и нажать на кнопку «Войти» (См. Рис.43).

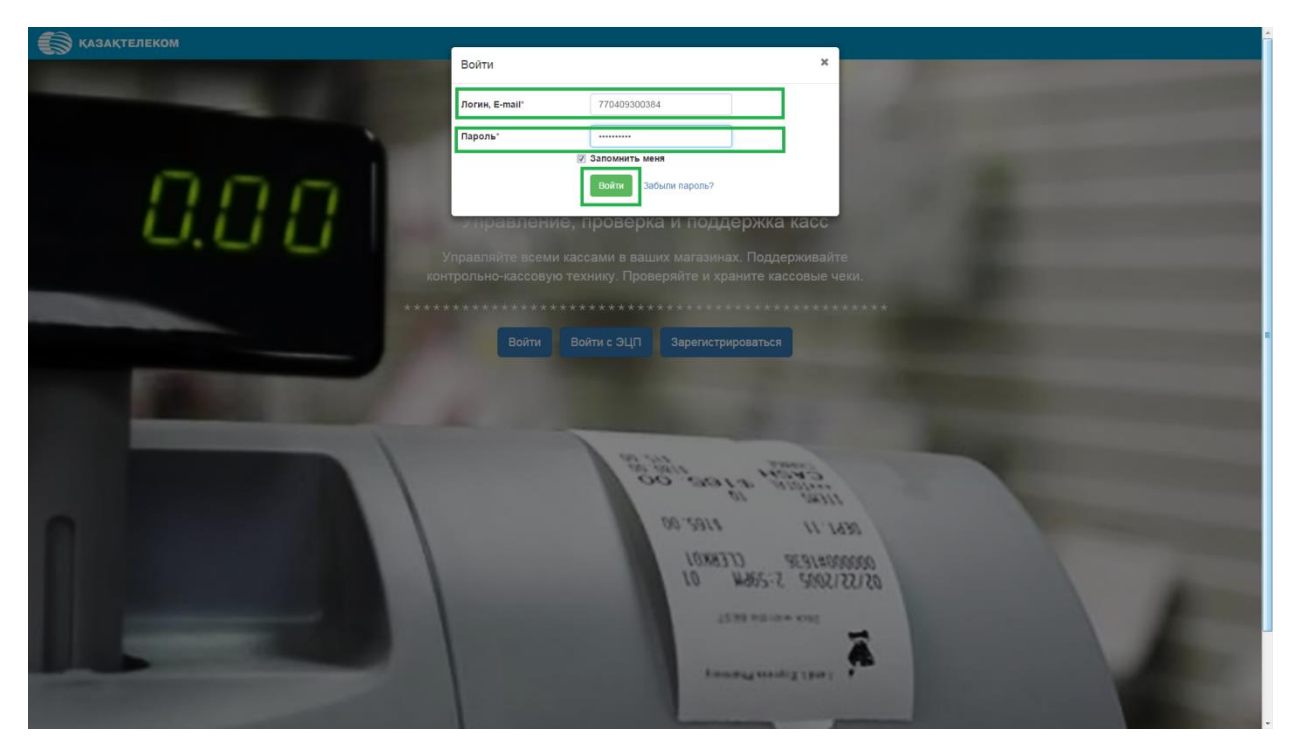

Рис.43

После входа в зарегистрированный ЛК пользователя, по умолчанию откроется страница раздела «Управление ККМ» (См. Рис.44).

| КАЗАКТЕЛЕКОМ       |                                                                        | 🕀 ПОМОЩЬ ИЛ КУРМАШЕВ ШЫНБОЛАТ ЕРКЕБАЕВИЧ 💆 🕚 |
|--------------------|------------------------------------------------------------------------|----------------------------------------------|
| Данные организации | ( Impagneние ККМ                                                       |                                              |
| Управление ККМ     |                                                                        |                                              |
| 😃 Группы           | Поиск ККМ или чека                                                     |                                              |
| Пользователи       | Название магазина, наименование ККМ, идентификатор ККМ + Зарелистриров | ать ККМ                                      |
| 🗎 Документы        |                                                                        |                                              |
| Пицевой счет       | Все статусы ЮМ • Все магазины и хассы                                  |                                              |
|                    |                                                                        |                                              |

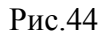

На странице «Управление ККМ» нужно нажать на кнопку «Зарегистрировать ККМ» (См. Рис.45).

| КАЗАКТЕЛЕКОМ       |                                                                                    | Ф Помощь | ИП КУРМАШЕВ ШЫНБОЛАТ ЕРКЕБАЕВИЧ | <b>(</b> )- |
|--------------------|------------------------------------------------------------------------------------|----------|---------------------------------|-------------|
| Данные организации | П Управление ККМ                                                                   |          |                                 |             |
| Управление ККМ.    |                                                                                    |          |                                 |             |
| 👛 Группы           |                                                                                    |          |                                 |             |
| ▲ Пользователи     | Название магазина, наименование ККМ, идентификатор ККМ Найти + Зарелистрировать КК |          |                                 |             |
| 🗋 Документы        |                                                                                    |          |                                 |             |
| 🕄 Лицевой счет     | Все статусы КОМ - Все магазины и кассы                                             |          |                                 |             |
|                    |                                                                                    |          |                                 |             |

Рис.45

Нажав на кнопку «Зарегистрировать ККМ» откроется страница «Подключение ККМ». На этой странице нужно заполнить все соответствующие данные (См. Рис.46).

| КАЗАКТЕЛЕКОМ         |                                 | 🕀 Помощь ДИР                                                                                            | РЕКЦИЯ КОРПОРАТИВНЫХ ПРОДАЖ - ФИЛИАЛ АКЦИОНЕРНОГО ОБЩЕСТВА "КАЗАХТЕЛЕКОМ" (Тес                                                                                 | י 👱 |
|----------------------|---------------------------------|----------------------------------------------------------------------------------------------------|----------------------------------------------------------------------------------------------------|-----|
| 💻 Данные организации | Подключение ККМ                 |                                                                                                    |                                                                                                    |     |
| Управление ККМ       |                                 |                                                                                                    |                                                                                                    |     |
| 🛝 Группы             |                                 |                                                                                                    |                                                                                                    |     |
| 1 Пользователи       | Данные ККМ                      |                                                                                                    |                                                                                                    |     |
| 🗎 Документы          | Модель*                         |                                                                                                    |                                                                                                    |     |
| 🖒 Лицевой счет       |                                 | Модель ККМ                                                                                              |                                                                                                    |     |
|                      | Серийный (заводской) номер*     |                                                                                                    |                                                                                                    |     |
|                      |                                 | Из паспорта ККМ                                                                                         |                                                                                                    |     |
|                      | Год выпуска"                    |                                                                                                    |                                                                                                    |     |
|                      |                                 | ins nacropta kkm                                                                                        |                                                                                                    |     |
|                      | Регистрационный номер           | 12 µµ¢o                                                                                                 |                                                                                                    |     |
|                      | Полипроцина                     |                                                                                                    |                                                                                                    |     |
|                      | Подключение                     |                                                                                                    |                                                                                                    |     |
|                      | Способ подключения"             | Проводной<br>Подключения ЮОВ с проводной линитей связи передачи данных. Тарифнь<br>«Базовый проводной». | <ul> <li>Беспроводной (Sim-tapta)</li> <li>Подплочение КоЗI по беспроводной линией связи передачи данных. Тарифный<br/>план «Базовый беспроводной».</li> </ul> |     |
|                      | Адрес подключения ККМ°          |                                                                                                    |                                                                                                    |     |
|                      | Учетные данные                  |                                                                                                    |                                                                                                    |     |
|                      | Инвентарный номер/псевдоним ККМ |                                                                                                    |                                                                                                    |     |
|                      |                                 | Набор цифр и букв, уникальный в пределах организации.                                                   |                                                                                                    |     |
|                      | Сведения об услуге              |                                                                                                    |                                                                                                    |     |
|                      | Тарифный план"                  |                                                                                                    |                                                                                                    |     |
|                      |                                 | Выберите тарифный план.                                                                                 |                                                                                                    |     |
|                      |                                 | Продолжить Отмена                                                                                       |                                                                                                    |     |
|                      |                                 |                                                                                                    |                                                                                                    |     |
|                      |                                 |                                                                                                    |                                                                                                    |     |

Рис.46

Заполнив все соответствующие данные нужно нажать на кнопку «Продолжить» (См. Рис. 47).

| АЗАКТЕЛЕКОМ   |                                   | 🕀 Помощь ДИРЕКЦИЯ КС                                                                                       | ОРПОРАТИВНЫХ ПРОДАЖ - ФИЛИАЛ АКЦИОНЕРНОГО ОБЩЕСТВА "КАЗАХТЕЛЕКОМ" (                                                                |
|---------------|-----------------------------------|----------------------------------------------------------------------------------------------------|----------------------------------------------------------------------------------------------------|
| е организации | Подключение ККМ                   |                                                                                                    |                                                                                                    |
| авление ККМ   |                                   |                                                                                                    |                                                                                                    |
| пы            |                                   |                                                                                                    |                                                                                                    |
| ъзователи     | Данные ККМ                        |                                                                                                    |                                                                                                    |
| ументы        | Модель'                           | NCR 7197-printer-Meбиус 3К КZ (версия 2.89)                                                                |                                                                                                    |
| цевой счет    |                                   | Mogens KRM                                                                                                 |                                                                                                    |
|               | Серийный (заводской) номер'       | 489484848484                                                                                               |                                                                                                    |
|               |                                   | Ma nacnopra KXM                                                                                            |                                                                                                    |
|               | Год выпуска*                      | 2016                                                                                                    |                                                                                                    |
|               |                                   | Из паспорта ЮОМ                                                                                            |                                                                                                    |
|               | Регистрационный номер*            | 595959959599                                                                                               |                                                                                                    |
|               |                                   | 12 цифр                                                                                                    |                                                                                                    |
|               | Подключение                       |                                                                                                    |                                                                                                    |
|               | Способ подключения*               | Проводной<br>Подключение КМС проводной линией сакза передачи данных. Тарифный план<br>«Базовый проводной». | Веспроводной (Sim-нарта)<br>Поделочение ЮХІ по беспроводной ликией сакзи передачи данных. Тарифный<br>план «Базовый беспроводной». |
|               | Адрес подключения ККМ*            | Тепроход                                                                                                   |                                                                                                    |
|               | Учетные данные                    | ( Comparing                                                                                                |                                                                                                    |
|               | Инвентарный номер/псерлоним ККМ   |                                                                                                    |                                                                                                    |
|               | internapian nonepine agenum ritin | 84894894848<br>Набор цифр и букв. чникальный в пределах организации.                                       |                                                                                                    |
|               | Сведения об услуге                |                                                                                                    |                                                                                                    |
|               | Тарифный план"                    | Online KiGM                                                                                                |                                                                                                    |
|               |                                   | Выберите тарифный план.                                                                                    |                                                                                                    |
|               |                                   | Продолжить Отмена                                                                                          |                                                                                                    |

Рис.47

Нажав кнопку «Продолжить», откроется страница «Заявление на подключение торговой точки» (См. Рис.48).

| 💮 КАЗАКТЕЛЕКОМ       |                                | С Пом                  | аць — дирекция корпоративных продаж - филиал акционерного общества "казахтелеком" (Tect) – 🧕 - |
|----------------------|--------------------------------|------------------------|------------------------------------------------------------------------------------------------|
| 📃 Данные организации | Заявление на подключение торго | юй точки               |                                                                                                |
| Управление ККМ       | •                              |                        |                                                                                                |
| 🏨 Группы             |                                |                        |                                                                                                |
| Пользователи         | Торговая точка                 |                        |                                                                                                |
| 🗎 Документы          | Название торговой точки*       | Теплоход               |                                                                                                |
| 🔊 Лицевой счет       |                                | Например, Мой магазин. |                                                                                                |
|                      | Адрес"                         |                        |                                                                                                |
|                      |                                | Подключить             |                                                                                                |
|                      |                                |                        |                                                                                                |
|                      |                                |                        |                                                                                                |
|                      |                                |                        |                                                                                                |
|                      |                                |                        |                                                                                                |
|                      |                                |                        |                                                                                                |
|                      |                                |                        |                                                                                                |
|                      |                                |                        |                                                                                                |
|                      |                                |                        |                                                                                                |
|                      |                                |                        |                                                                                                |
|                      |                                |                        |                                                                                                |
|                      |                                |                        |                                                                                                |
|                      |                                |                        |                                                                                                |
|                      |                                | <b>D</b> 10            |                                                                                                |

Рис.48

На этой странице в поле «Название торговой точки» будет отображаться наименование торговой точки. Для заполнения поля «Адрес», нужно нажать на комбобокс (См. Рис. 49).

| 🗑 казақтелеком     |                                | 🗘 Помоще               | ла дирекция корпоративных продаж - вилиал акционерного общества "Казахтелеком" (Tect) |
|--------------------|--------------------------------|------------------------|---------------------------------------------------------------------------------------|
| Данные организации | Заявление на подключение торго | говой точки            |                                                                                       |
| Управление ККМ     | -                              |                        |                                                                                       |
| 🥂 Группы           | Торговая тошка                 |                        |                                                                                       |
| Пользователи       | торговая точка                 |                        |                                                                                       |
| 🖹 Документы        | Название торговой точки"       | Теплоход               |                                                                                       |
| 🗊 Лицевой счет     |                                | Например, Мой магазин. |                                                                                       |
|                    | Адрес"                         |                        |                                                                                       |
|                    |                                | Подключить             |                                                                                       |
|                    |                                |                        |                                                                                       |
|                    |                                |                        |                                                                                       |
|                    |                                |                        |                                                                                       |
|                    |                                |                        |                                                                                       |
|                    |                                |                        |                                                                                       |
|                    |                                |                        |                                                                                       |
|                    |                                |                        |                                                                                       |
|                    |                                |                        |                                                                                       |
|                    |                                |                        |                                                                                       |
|                    |                                |                        |                                                                                       |
|                    |                                |                        |                                                                                       |
|                    |                                |                        |                                                                                       |
|                    | I                              |                        |                                                                                       |

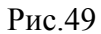

Нажав в поле «Адрес» на комбобокс, откроется небольшое окно «Справочник адресов», в котором нужно заполнить соответствующие обязательные поля (См. Рис.50).

| 🗑 қазақтелеком     | 1                  | 😫 Темихию — ДИРЕКЦИЯ КОРУЮРАТИЯНКИ ПРОДАХС ВИЛИАЛ АКЦИОНЕРНОГО ОБЩЕСТВА ЧАЗАХТЕЛЕКОМ" (ТИСТ)                                                    | 2 - |
|--------------------|--------------------|----------------------------------------------------------------------------------------------------|-----|
| Данные организации | 💼 Зая з            | Справочник адресов                                                                                                    |     |
| Управление ККМ     | -                  | Населенный пункт                                                                                                    |     |
| 🛓 Группы           | Tonronon rou       | Населенный пункт<br>Вверте целиком или первые несколько бука казавния населенного пункта.                                                       |     |
| Пользователи       | торговая точт      |                                                                                                    |     |
| 🖹 Документы        | Название торгово і | Адрес населенного пункта"                                                                                                    |     |
| 😰 Лицевой счет     |                    |                                                                                                    |     |
|                    | Адрес'             | Apperi<br>Bragorie wasakwei pringa, wonng gona, cropeweit, none kipoweig, ni we. Kipoweia Afgaposa g.56, as 14.<br>3argarite Bragorie Budipatre |     |

Рис.50

В поле «Населённый пункт» нужно ввести первую или несколько первых букв названия нужного населённого пункта и нажать на кнопку «Найти» (См. Рис.51).

| КАЗАКТЕЛЕКОМ       | Γ                 | 🙀 таляные — регелятор полтожителено технол риляма риляма рационерного общества тазактелеком <sup>с</sup> (тест) |
|--------------------|-------------------|----------------------------------------------------------------------------------------------------|
| Данные организации | П Заян            | Справочник адресов                                                                                              |
| Управление ККМ     |                   | Населенный прист                                                                                                |
| 🏨. Группы          | Topropag Tout     | А Вайти целиком или первые несколько бука названия населенного пункта.                                          |
| 💄 Пользователи     | Торговая точк     |                                                                                                    |
| 📔 Документы        | Название торговон | Адрес населенного пункта*                                                                                       |
| 🖏 Лицевой счет     | Anpec'            |                                                                                                    |
|                    |                   | Appec'                                                                                                    |
|                    |                   | Ведугге название упицы, номер дома, строения, помещения, например, ул. им. Нуркена Африрова д 56, кв. 14.       |
|                    |                   |                                                                                                    |
|                    |                   | Закрыть Выбрать                                                                                                 |
|                    | 6                 |                                                                                                    |
|                    |                   |                                                                                                    |
|                    |                   |                                                                                                    |
|                    |                   |                                                                                                    |
|                    |                   |                                                                                                    |
|                    |                   |                                                                                                    |
|                    |                   |                                                                                                    |
|                    |                   |                                                                                                    |
|                    |                   |                                                                                                    |

Рис.51

# Нажав на кнопку «Найти», отроется список адресов. В открывшемся списке нужно выбрать соответствующий адрес (См. Рис.52).

| КАЗАКТЕЛЕКОМ                | остоянова — разулятичноми провет ремли и алдионерного общества мазахтелехом (fect) 🥻                                                                                                    | <b>D</b> - |
|-----------------------------|----------------------------------------------------------------------------------------------------|------------|
| 🗮 данные организации 👘 Заян | Справочник адресов                                                                                                    |            |
| 🖬 Управление ККМ            | Населенный пункт                                                                                                    |            |
| 48. Группы                  | А Найти Ведоте целиком или переые несколько биз названия насяленного ликота.                                                                                                    |            |
| Пользователи                |                                                                                                    |            |
| Название торгово            | г АЛМАТЫ<br>т АЛМАТЫ рон АЛАТАУСКИЙ                                                                                                    |            |
| В Лицевой счет-             |                                                                                                    |            |
|                             | L CALLWAR, DERINANDER<br>C. CALLWAR, L CETENTICIPECK, DK. AKCY<br>OBL. AMODIPECKAR, L CETENTICIPECK, DK. AKCY<br>OBL. AMODIPECKAR, L CALLWARDER<br>OBL. AMODIPECKAR, DEV. AND AND AND AND AND AND AND AND AND AND |            |

Рис.52

Выбрав населённый пункт, в поле « Адрес населённого пункта» отобразится адрес выбранного населённого пункта (См. Рис.53).

| КАЗАКТЕЛЕКОМ             |                  |                                                                                                    | 🕀 Помощь | КАЗНАЧЕЙСТВА | 2 |
|--------------------------|------------------|----------------------------------------------------------------------------------------------------|----------|--------------|---|
| 📕 Данные организации     | Зая              | Справочник адресов ×                                                                                      |          |              |   |
| 📓 Управление ККМ         |                  | Населенный пункт                                                                                          |          |              |   |
| 🗥 Группы                 | T                | А Найти<br>Ведите целиком или первые несколько букв названия населенного пункта.                          |          |              |   |
| 1 Пользователи           | торговая точн    |                                                                                                    |          |              |   |
| 🖹 Документы              | Название торгово | Адрес населенного пункта"                                                                                 |          |              |   |
|                          | Anner'           | обл. АКМОЛИНСКАЯ, р-он АККОЛЬСКИЙ, с.о. УРЮПИНСКИЙ, с. АМАНГЕЛЬДЫ                                         |          |              |   |
|                          | Adhec            | Адрес'                                                                                                    |          |              |   |
|                          |                  | Введите название упицы, номер дома, строения, помещения, например, уп. им. Нуркена Абрирова д 56, кв. 14. |          |              |   |
|                          |                  |                                                                                                    |          |              |   |
|                          |                  | 3acourts Bufforts                                                                                         |          |              |   |
|                          |                  |                                                                                                    |          |              |   |
|                          |                  |                                                                                                    |          |              |   |
|                          |                  |                                                                                                    |          |              |   |
|                          |                  |                                                                                                    |          |              |   |
|                          |                  |                                                                                                    |          |              |   |
|                          |                  |                                                                                                    |          |              |   |
|                          |                  |                                                                                                    |          |              |   |
|                          |                  |                                                                                                    |          |              |   |
|                          |                  |                                                                                                    |          |              |   |
|                          |                  |                                                                                                    |          |              |   |
|                          |                  |                                                                                                    |          |              |   |
|                          |                  |                                                                                                    |          |              |   |
|                          |                  |                                                                                                    |          |              |   |
|                          |                  |                                                                                                    |          |              |   |
| https://org.tent-oofd.kz |                  |                                                                                                    |          |              |   |

Рис.53

### Поле «Адрес торговой точки» нужно заполнить вручную (См. Рис.54).

| КАЗАКТЕЛЕКОМ             |                   |                                                                                                    | Помощь КАЗНАЧЕЙСТВА |
|--------------------------|-------------------|----------------------------------------------------------------------------------------------------|---------------------|
| Данные организации       | 📻 Заяв            | Справочник адресов                                                                                                    |                     |
| Управление ККМ           | -                 | Населенный пункт                                                                                                    |                     |
| 🏨 Группы                 |                   | А Наити<br>Введите целиком или первые несколько букв названия населенного пункта.                                                                                                    |                     |
| Пользователи             | торговая точка    |                                                                                                    |                     |
| 🗎 Документы              | Название торговой | Адрес населенного пункта"                                                                                                    |                     |
|                          | Адрес'            | обл. АКМОЛИНСКАЯ, р-он АККОЛЬСКИЙ, с.о. УРЮПИНСКИЙ, с. АМАНГЕЛЬДЫ                                                                                                    |                     |
|                          |                   | Ациес<br>1. я Остановинская, д.8                                                                                                    |                     |
|                          |                   | Свиди: а налезния Jimtle, номер дола, строяния, полещения, например, јл. им. пуркена нфирова д со, ка. н.                                                                                                    |                     |
|                          |                   | 3aktestte Buffortte                                                                                                    |                     |
|                          |                   | United and a second and a second and a second and a second and a second and a second and a second and a second a second and a second a second a s |                     |
|                          |                   |                                                                                                    |                     |
|                          |                   |                                                                                                    |                     |
|                          |                   |                                                                                                    |                     |
|                          |                   |                                                                                                    |                     |
|                          |                   |                                                                                                    |                     |
|                          |                   |                                                                                                    |                     |
|                          |                   |                                                                                                    |                     |
|                          |                   |                                                                                                    |                     |
|                          |                   |                                                                                                    |                     |
|                          |                   |                                                                                                    |                     |
|                          |                   |                                                                                                    |                     |
|                          |                   |                                                                                                    |                     |
| https://org.test-oofd.kz |                   |                                                                                                    |                     |

Рис.54

Заполнив все соответствующие данные в окне «Справочник адресов» нужно нажать на кнопку «Выбрать» (См. рис.55).

| КАЗАКТЕЛЕКОМ                |                                                                                                    | 🕀 Помощь КАЗНАЧЕЙСТВА 🧕 |
|-----------------------------|----------------------------------------------------------------------------------------------------|-------------------------|
| 📕 Данные организации 💼 Заяз | Справочник адресов ×                                                                                                    |                         |
| ■ Управление ККМ            | Населенный пункт                                                                                                    |                         |
| ив. Группы                  | А Найти Введите целиком или первые несколько букв названия населенного пункта.                                                        |                         |
| Пользователи                |                                                                                                    |                         |
| В Документы                 | Адрес населенного пункта"                                                                                                    |                         |
| Адрес*                      | обл. АКМОЛИНСКАЯ, р-он АККОЛЬСКИЙ, с.о. УРЮПИНСКИЙ, с. АМАНГЕЛЬДЫ                                                                     | -                       |
|                             |                                                                                                    |                         |
|                             | точ Со тапилитскал, д.о.<br>Введите название улицы, номер дома, строения, помещения, например, уп. им. Нуркена Абдирова д.56, кв. 14. |                         |
|                             |                                                                                                    |                         |
|                             | Samerts Befrats                                                                                                    |                         |
|                             |                                                                                                    |                         |
|                             |                                                                                                    |                         |
|                             |                                                                                                    |                         |
|                             |                                                                                                    |                         |
|                             |                                                                                                    |                         |
|                             |                                                                                                    |                         |
|                             |                                                                                                    |                         |
|                             |                                                                                                    |                         |
|                             |                                                                                                    |                         |
|                             |                                                                                                    |                         |
|                             |                                                                                                    |                         |
|                             |                                                                                                    |                         |
|                             |                                                                                                    |                         |
|                             |                                                                                                    |                         |
|                             |                                                                                                    |                         |

Рис.55

Нажав на кнопку «Выбрать», окно «Справочник адресов» закроется. На странице «Заявление на подключение торговой точки» нужно нажать на кнопку «Подключить» (См. Рис.56).

| 🗑 қазақтелеком       |             |                              |                                       |  | ^ 🧕 |
|----------------------|-------------|------------------------------|---------------------------------------|--|-----|
| 📕 Данные организации | <b></b>     | Заявление на подключение тор | говой точки                           |  |     |
| Управление ККМ       | <u> </u>    |                              |                                       |  |     |
| 🏨 Группы             | Талана      |                              |                                       |  |     |
| Пользователи         | торговая    | яточка                       |                                       |  |     |
| 🗋 Документы          | Название то | орговой точки"               | Теплоход                              |  |     |
|                      |             |                              | Например, Мой магазин.                |  |     |
|                      | Адрес*      |                              | 03, АМАНГЕЛЬДЫ, 1-я Останкинская, д.8 |  |     |
|                      |             |                              | Падалючить                            |  |     |
|                      |             |                              |                                       |  |     |
|                      |             |                              |                                       |  |     |
|                      |             |                              |                                       |  |     |
|                      |             |                              |                                       |  |     |
|                      |             |                              |                                       |  |     |
|                      |             |                              |                                       |  |     |
|                      |             |                              |                                       |  |     |
|                      |             |                              |                                       |  |     |
|                      |             |                              |                                       |  |     |
|                      |             |                              |                                       |  |     |
|                      |             |                              |                                       |  |     |
|                      |             |                              |                                       |  |     |
|                      |             |                              |                                       |  |     |
|                      |             |                              |                                       |  |     |
|                      |             |                              |                                       |  |     |
|                      |             |                              |                                       |  |     |
|                      |             |                              |                                       |  |     |

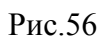

Нажав на кнопку «Подключить» откроется страница «Подписание заявки на подключение и тарификацию услуг ОФД» (См. Рис.57).

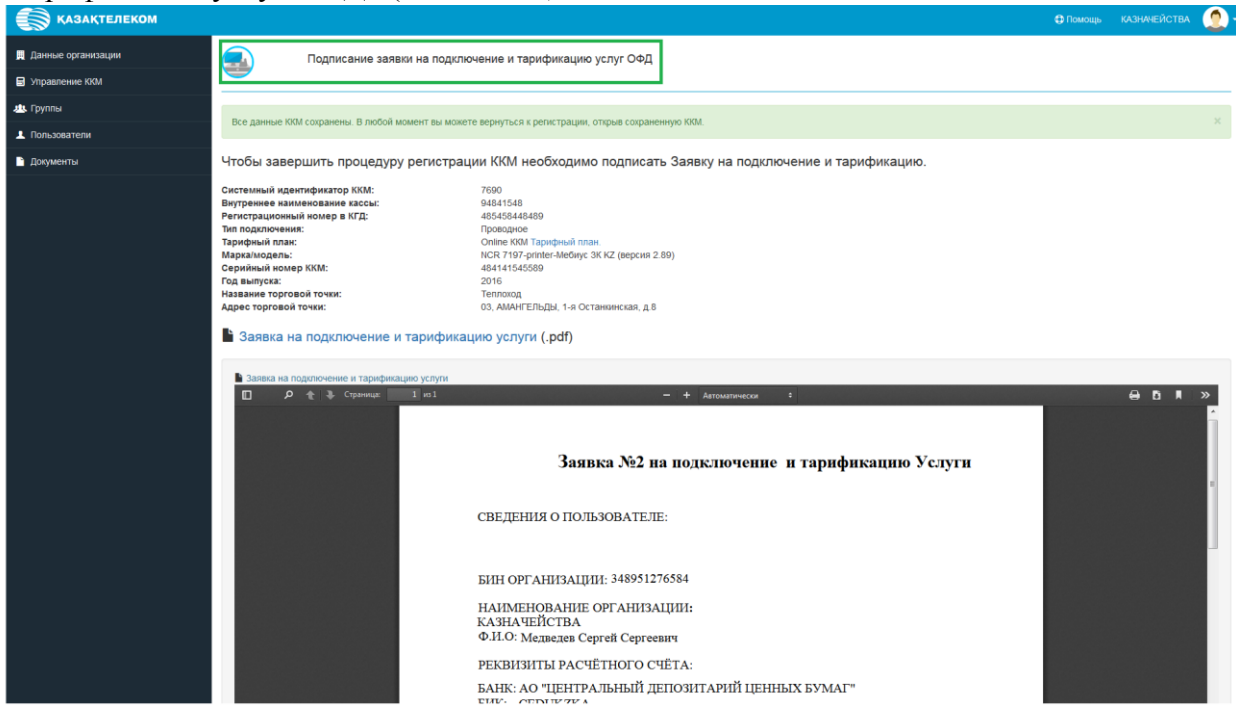

Рис.57

На этой странице отображается «Заявка №2 на подключение и тарификацию услуги» с соответствующими заполненными данными (См. Рис.58).

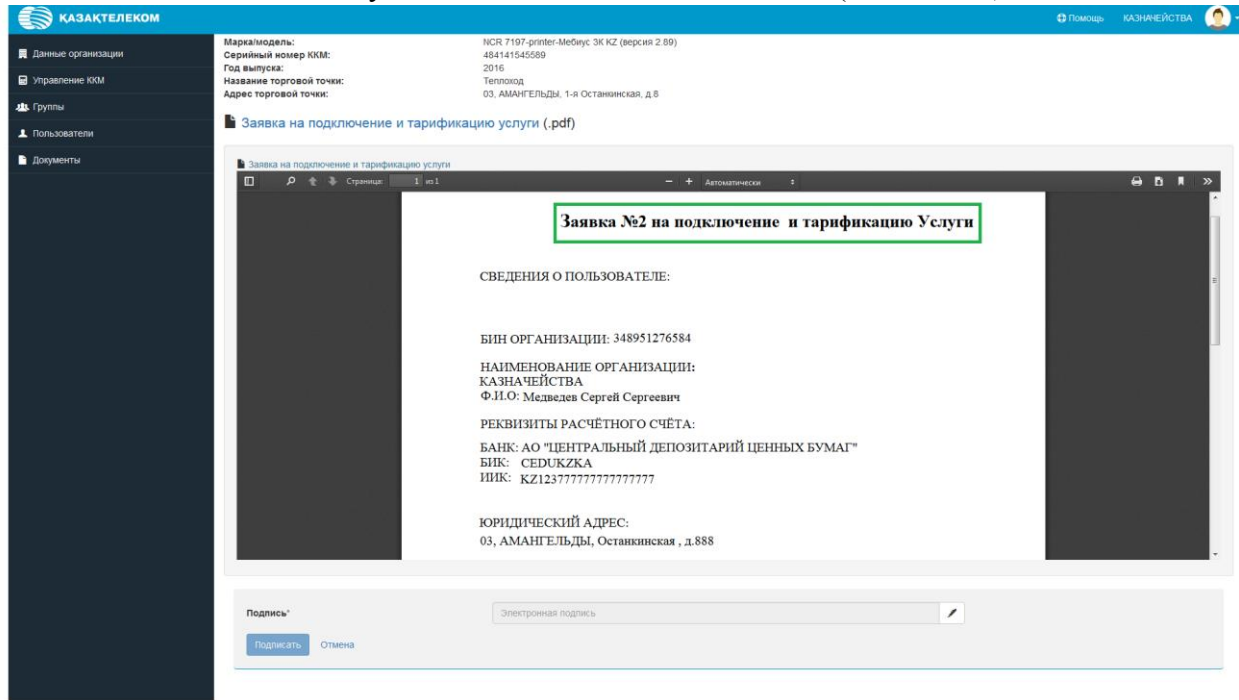

Рис.58

Данную заявку можно скачать в виде pdf файла. Для того чтобы скачать заявку, нужно нажать на ссылку «Заявка на подключение и тарификацию услуги (pdf)» (См. Рис.59).

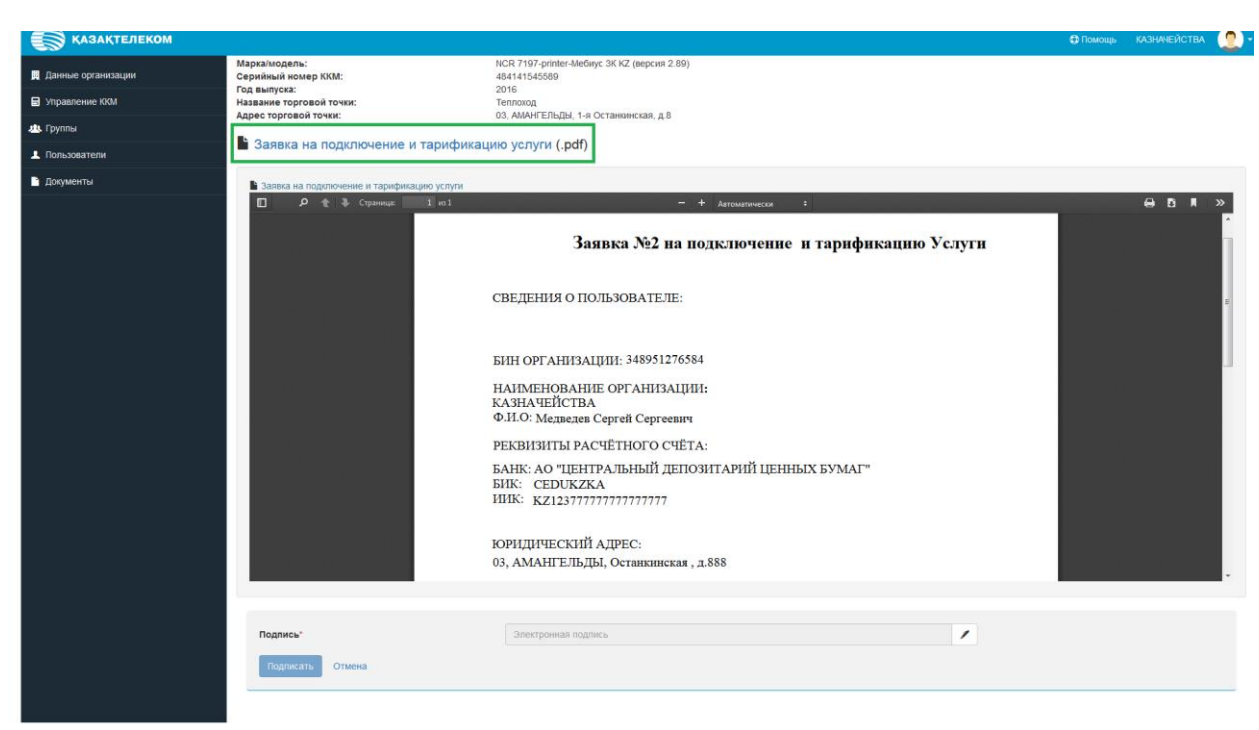

Рис.59

На открывшейся странице нужно нажать на кнопку «Загрузить» (См. Рис. 60).

0 0

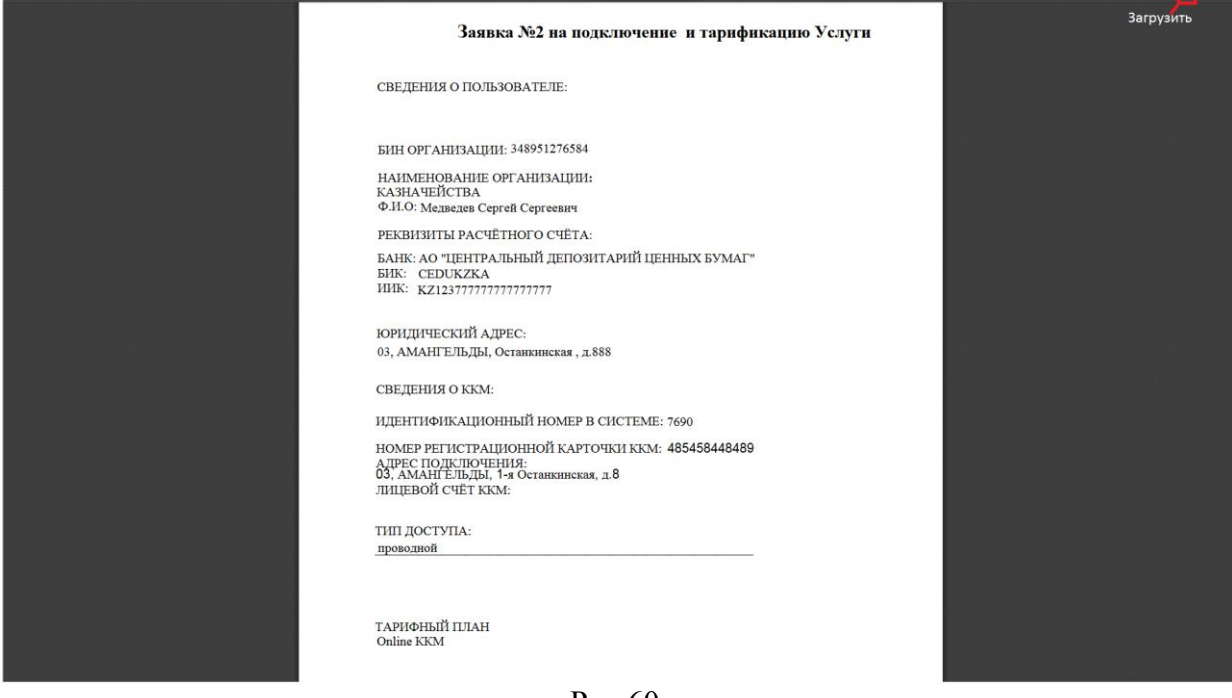

Рис.60

Для того чтобы вернуться к странице «Подписание заявки на подключение и тарификацию услуг ОФД» нужно в строке браузера нажать на кнопку «На предыдущую страницу» (См. Рис.61).

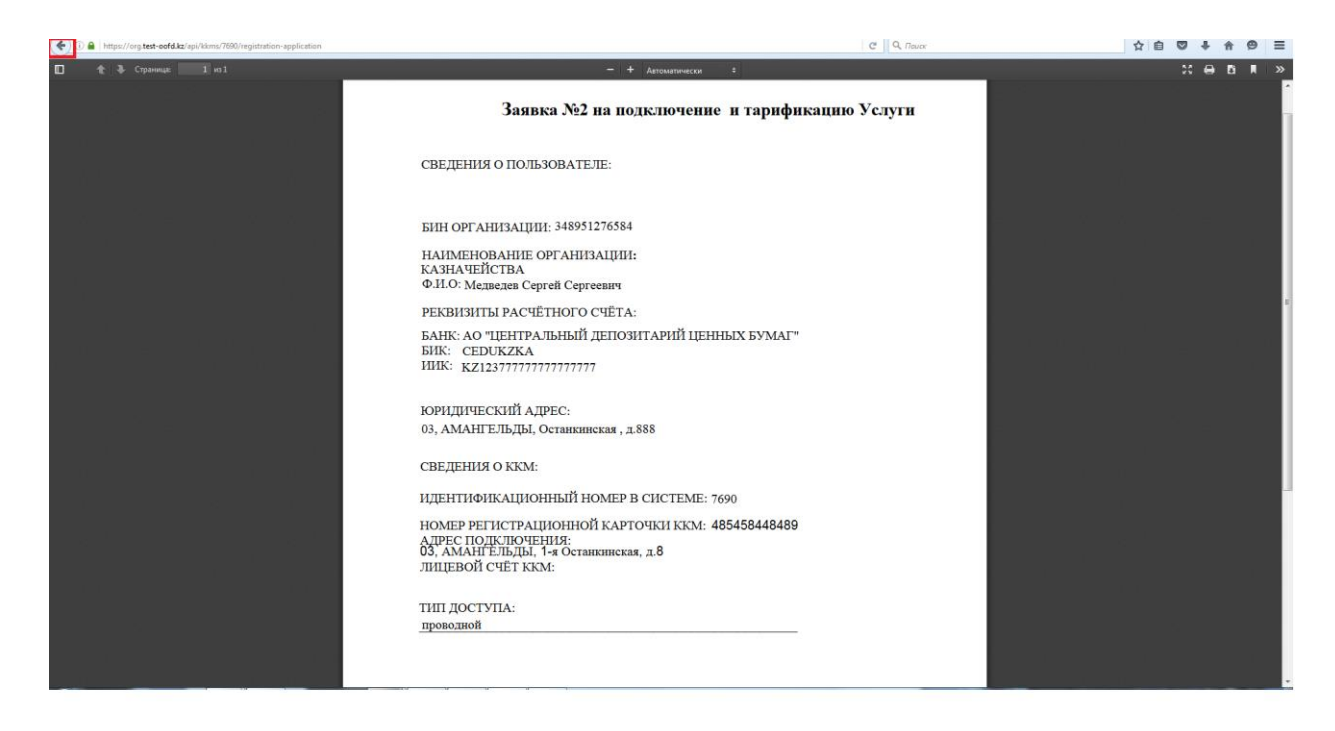

#### Рис.61

Вернувшись на страницу «Подписание заявки на подключение и тарификацию услуг ОФД» нужно в поле «Подпись» нажать на кнопку «Подписать в браузере» (См. Рис.62).

|                                                                                                    | В Помоще                                                                                                    | казначенотва                                                                                              |                                                                                                    |
|----------------------------------------------------------------------------------------------------|----------------------------------------------------------------------------------------------------|----------------------------------------------------------------------------------------------------|----------------------------------------------------------------------------------------------------|
| 465458448469<br>Проводное<br>Опіле Ком Тарифный план.                                                                     |                                                                                                    |                                                                                                    |                                                                                                    |
| NCR 7197-printer-Мебиус 3К КZ (версия 2.89)<br>484141545589                                                               |                                                                                                    |                                                                                                    |                                                                                                    |
| 2016<br>Тепроход                                                                                                    |                                                                                                    |                                                                                                    |                                                                                                    |
| 03, АМАНГЕЛЬДЫ, 1-я Останкинская, д.8                                                                                     |                                                                                                    |                                                                                                    |                                                                                                    |
| арификацию услуги (.pdf)                                                                                                  |                                                                                                    |                                                                                                    |                                                                                                    |
| о услуги                                                                                                    |                                                                                                    |                                                                                                    |                                                                                                    |
| по1 — + Автоматически т                                                                                                   |                                                                                                    |                                                                                                    | »                                                                                                    |
| Заявка №2 на подключение и тарификацию Услуги                                                                             |                                                                                                    |                                                                                                    |                                                                                                    |
| СВЕДЕНИЯ О ПОЛЬЗОВАТЕЛЕ:                                                                                                  |                                                                                                    |                                                                                                    |                                                                                                    |
| БИН ОРГАНИЗАЦИИ: 348951276584                                                                                             |                                                                                                    |                                                                                                    |                                                                                                    |
| НАИМЕНОВАНИЕ ОРГАНИЗАЦИИ:<br>КАЗНАЧЕЙСТВА<br>Ф.И.О. Меляелев Согоёй Сергеевич                                             |                                                                                                    |                                                                                                    |                                                                                                    |
| DEKRUSUTLI DACUËTHOFO CUËTA-                                                                                              |                                                                                                    |                                                                                                    |                                                                                                    |
| ГАБЛИТИЯ ПС ШТИКО С ШТИ.<br>БАНК: АО "ЦЕНТРАЛЬНЫЙ ДЕПОЗИТАРИЙ ЦЕННЫХ БУМАГ"<br>БИК: СЕРОИХХА<br>ИШК: КZ123777777777777777 |                                                                                                    |                                                                                                    |                                                                                                    |
| юридический адрес:                                                                                                    |                                                                                                    |                                                                                                    |                                                                                                    |
| 03, АМАНГЕЛЬДЫ, Останкинская, д.888                                                                                       |                                                                                                    |                                                                                                    |                                                                                                    |
|                                                                                                    |                                                                                                    |                                                                                                    |                                                                                                    |
| Электронная подлись                                                                                                    | ть в брау                                                                                                    | /зере                                                                                                    |                                                                                                    |
|                                                                                                    |                                                                                                    |                                                                                                    |                                                                                                    |
|                                                                                                    | Абабабавай<br>Поводовое<br>Поводовое<br>Макта такие<br>Зата<br>тепнока<br>разможите Пладения с страновленская, д. 8<br>арификацию услуги (.pdf) | Абабабанай<br>Посодное<br>Посодное<br>Макта Такана<br>Эта<br>Эта<br>Эта<br>Эта<br>Эта<br>Эта<br>Эта<br>Эт | Аббабавание<br>Покодоное<br>Маказание<br>В Пакодоное<br>В Пакодоное<br>В Пакодоное<br>В Пакодоное<br>В Пакодоное<br>В Пакодоное<br>В Пакодоное<br>В Л. 40 Станованская, д. 8<br>В Л. 40 Станование от самованская, д. 8<br>В П. 40 СТАНИЗАЦИИ: 348951276584<br>НАИМЕНОВАНИЕ ОГГАНИЗАЦИИ:<br>КАЗНАЧЕЙСТВА<br>В И. 40 СТАНИЗАЦИИ: 348951276584<br>НАИМЕНОВАНИЕ ОГГАНИЗАЦИИ:<br>КАЗНАЧЕЙСТВА<br>В И. 50 СТЕНСКИЙ САРЕСЕ<br>В И. 60 СТЕНСКИЙ АДРЕСЕ<br>В И. К. К. 21.2377777777777777777777777777777777777 |

Рис.62

Нажав на кнопку «Подписать в браузере» откроется небольшое окно «Формирование подписи» (См. Рис.63).

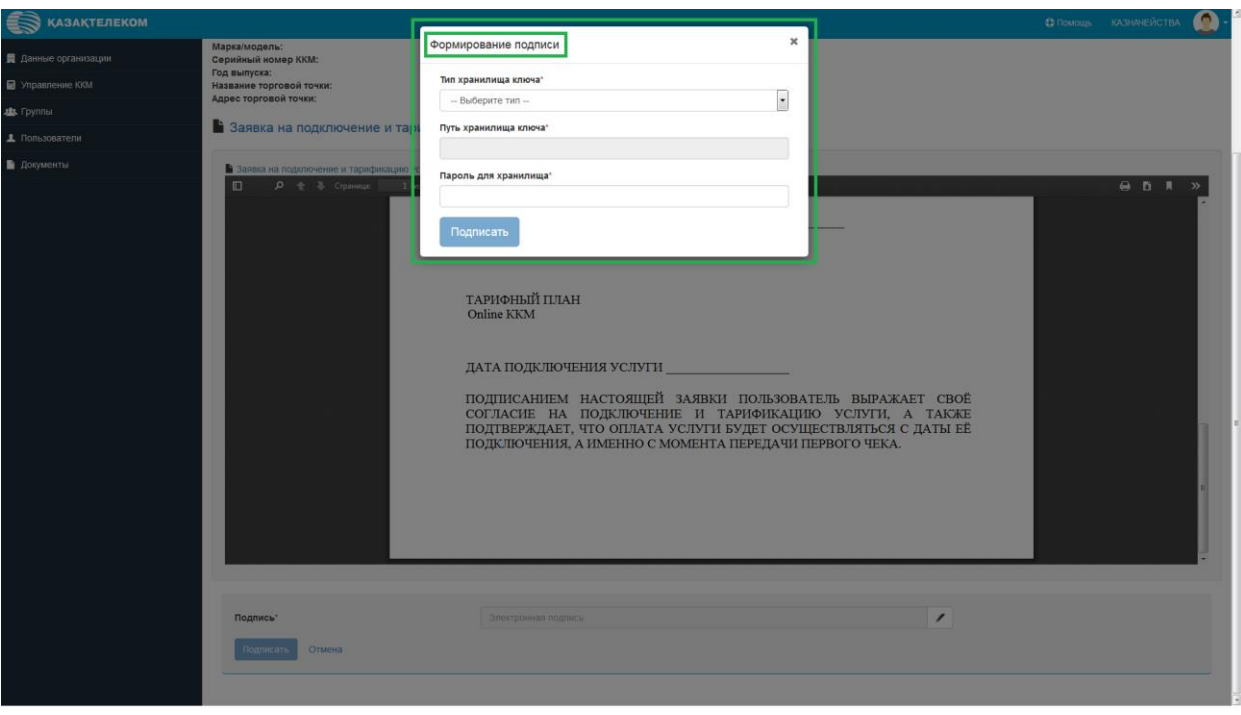

Рис.63

В открывшемся окне в поле «Тип хранилища ключа» нужно нажать на комбобокс (См. Рис.64).

| КАЗАКТЕЛЕКОМ                                                                                                    |                                                                                                    |                                                                                                    | ФПомощь | казначейства | <b>0</b> · |
|----------------------------------------------------------------------------------------------------|----------------------------------------------------------------------------------------------------|----------------------------------------------------------------------------------------------------|---------|--------------|------------|
| <ul> <li>Данные организации</li> <li>управление КОМ</li> <li>Ф. Труппа</li> <li>д. Пользователи</li> <li>Документы</li> </ul> | Маркамодель:<br>Серийный жилорольсы<br>Год выкутка:<br>Назавине эпоросей точки:<br>Адрес торговой точки:<br>Заявка на подключение и тарифисиров<br>Обрании С. С. С. С. С. С. С. С. С. С. С. С. С. | соримрование подписи<br>ти хранилища ключа*<br>Пароль для хранилища ключа*<br>Пароль для хранилища ключа*<br>Пароль для хранилища ключа*<br>Пароль для хранилища ключа*<br>Пароль для хранилища ключа*<br>Пароль для хранилища ключа*<br>Пароль для хранилища ключа*<br>Пароль для хранилища ключа*<br>Пароль для хранилища ключа*<br>ТАРИОНЫЙ ПЛАН<br>Оліпе ККМ<br>ДАТА ПОДКЛЮЧЕНИЯ УСЛУТН<br>ДАТА ПОДКЛЮЧЕНИЯ УСЛУТН<br>СОГЛИСАНИЕМ НАСТОЯЩЕЙ ЗАЯВКИ ПОЛЬЗОВАТЕЛЬ ВЫРАЖАЕТ СВОЕ<br>СОГЛАСИЕ НА ПОДКЛЮЧЕНИЯ УСЛУТН БУДЕТ ОСУЩЕСТВЛЯТЬСЯ С ДАТЫ ЕЕ<br>ПОДКЛЮЧЕНИЯ, А ИМЕННО С МОМЕНТА ПЕРЕДАЧИ ПЕРВОГО ЧЕКА. |         |              | 2          |
|                                                                                                    | Подписы"<br>Подписать<br>Отисна                                                                                                    | Smortpowser nagyers                                                                                                    |         |              |            |

Рис.64

Нажав на комбобокс в открывшемся списке нужно выбрать тип хранилища ключа. Для примера выбираем тип «Ваш компьютер» (См. Рис.65).

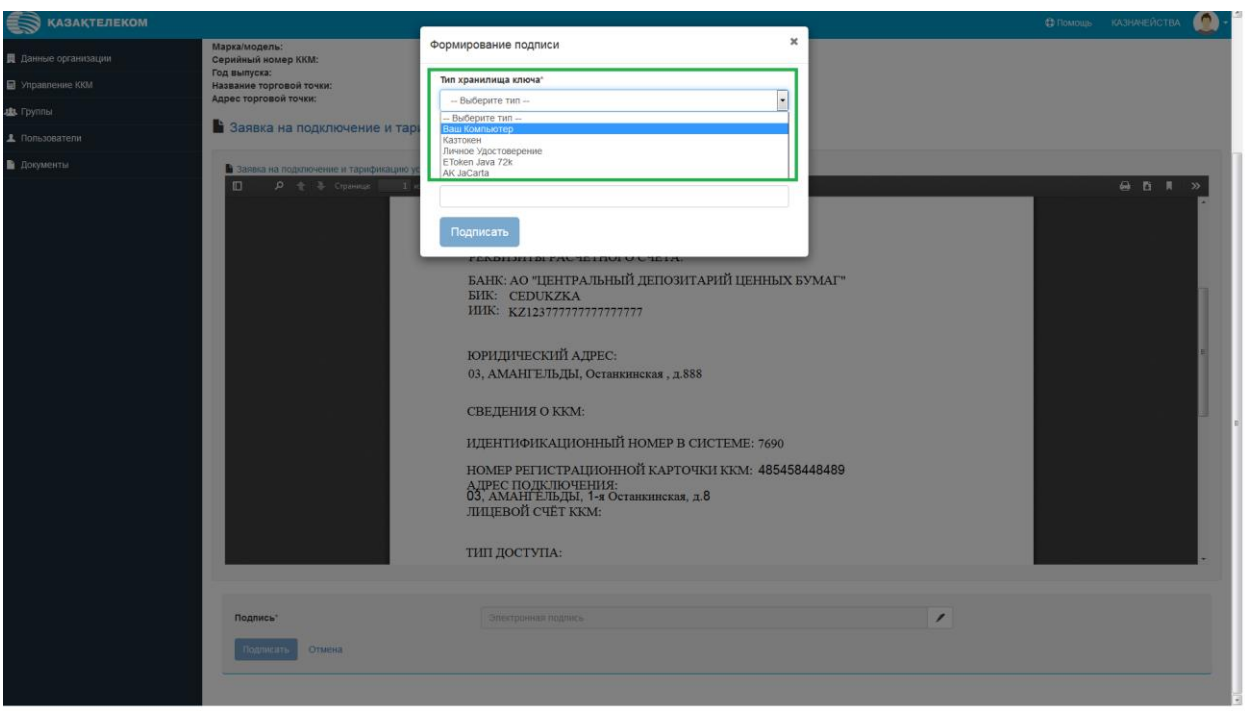

Рис.65

Выбрав тип хранилища ключа «Ваш компьютер», откроется окно, в котором нужно выбрать сертификат для подписания (См. Рис. 66).

| КАЗАКТЕЛЕКОМ                                                  |                                                                                                    |                                                                                                    |                                                  |             | ичейства 🥘 - |
|---------------------------------------------------------------|----------------------------------------------------------------------------------------------------|----------------------------------------------------------------------------------------------------|--------------------------------------------------|-------------|--------------|
| <ul> <li>Данные организации</li> <li>Управление ЮМ</li> </ul> | Марка/модель:<br>Серийный номер ККМ:<br>Год выпуска:<br>Название торговой точки;<br>Адрес торговой точки:                                                                                                    | Формирование подписи<br>Тип хранилища ключа"<br>Ваш Компьютер                                                                                                    | *                                                |             |              |
| 趣 Группы                                                      | 🔓 Заявка на подключение и тар                                                                                                    | Путь хранилища ключа"                                                                                                    |                                                  |             |              |
|                                                               |                                                                                                    |                                                                                                    |                                                  |             | _            |
|                                                               | Construct de Alle<br>Construct de Alle<br>Particular de Construction<br>Particular de Construction<br>Particular de Constr | CALL       CALL         CALL       CALL         CALL | теме: 7690<br>Точки ккм: 485458448489<br>ах, д.8 | ب<br>ب<br>ا |              |
|                                                               | Подпись"<br>Подписать                                                                                                    |                                                                                                    |                                                  | ×           |              |
|                                                               |                                                                                                    |                                                                                                    |                                                  |             |              |

Рис.66

Выбрав в поле «Тип хранилища ключа» сертификат для подписи, автоматически отобразится поле « Путь хранилища ключа» (См. рис.67).

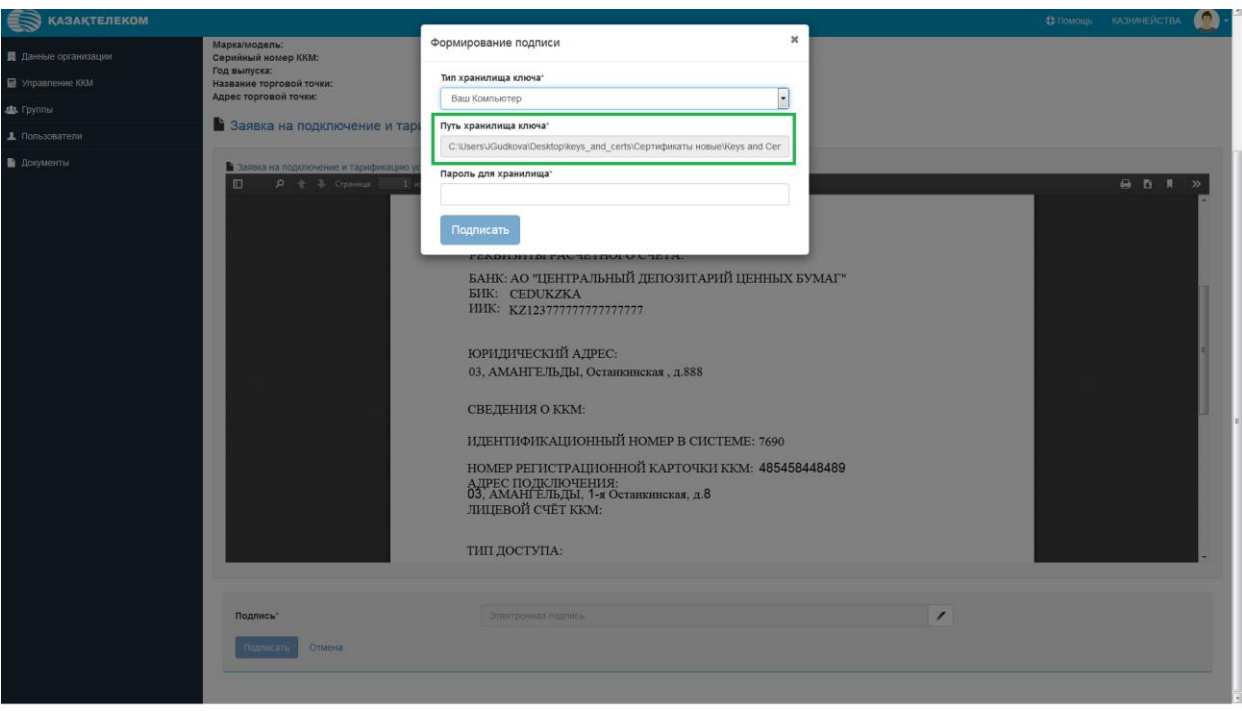

Рис.67

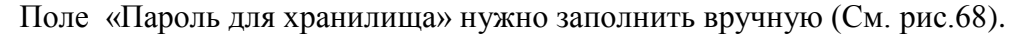

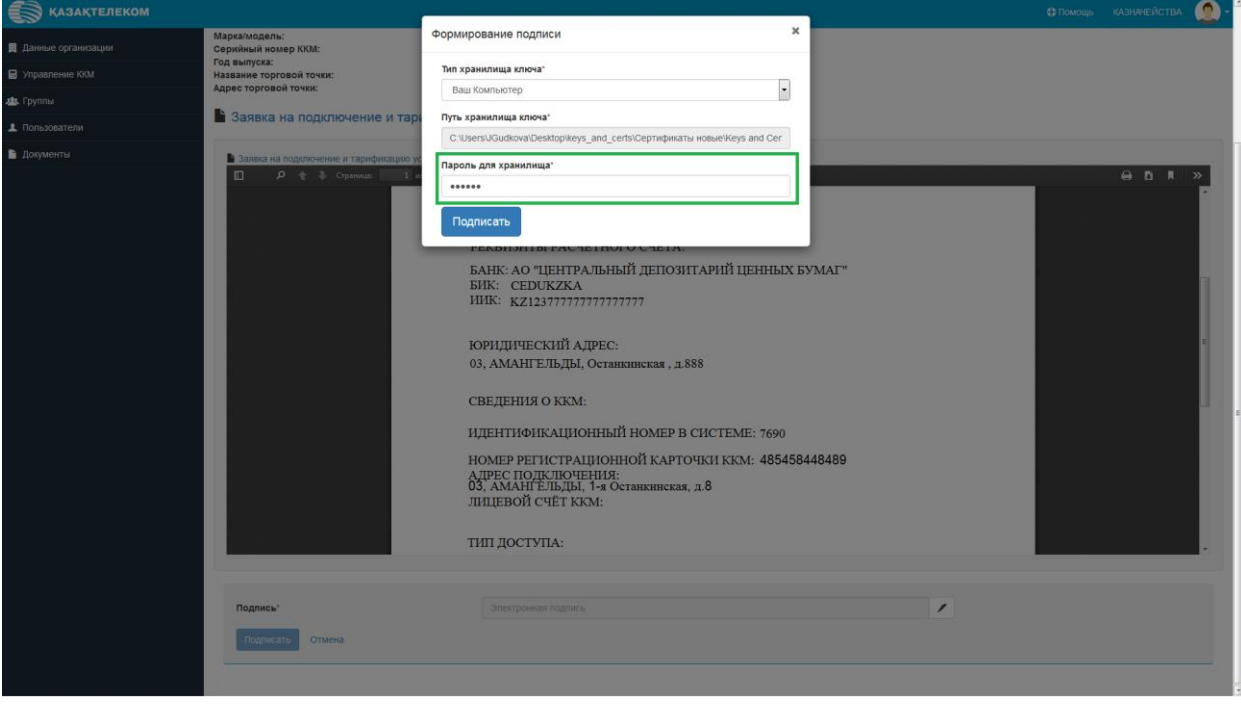

Рис.68

Заполнив все соответствующие поля, в окне «Формирование подписи» нужно нажать на кнопку «Подписать» (См. Рис.69).

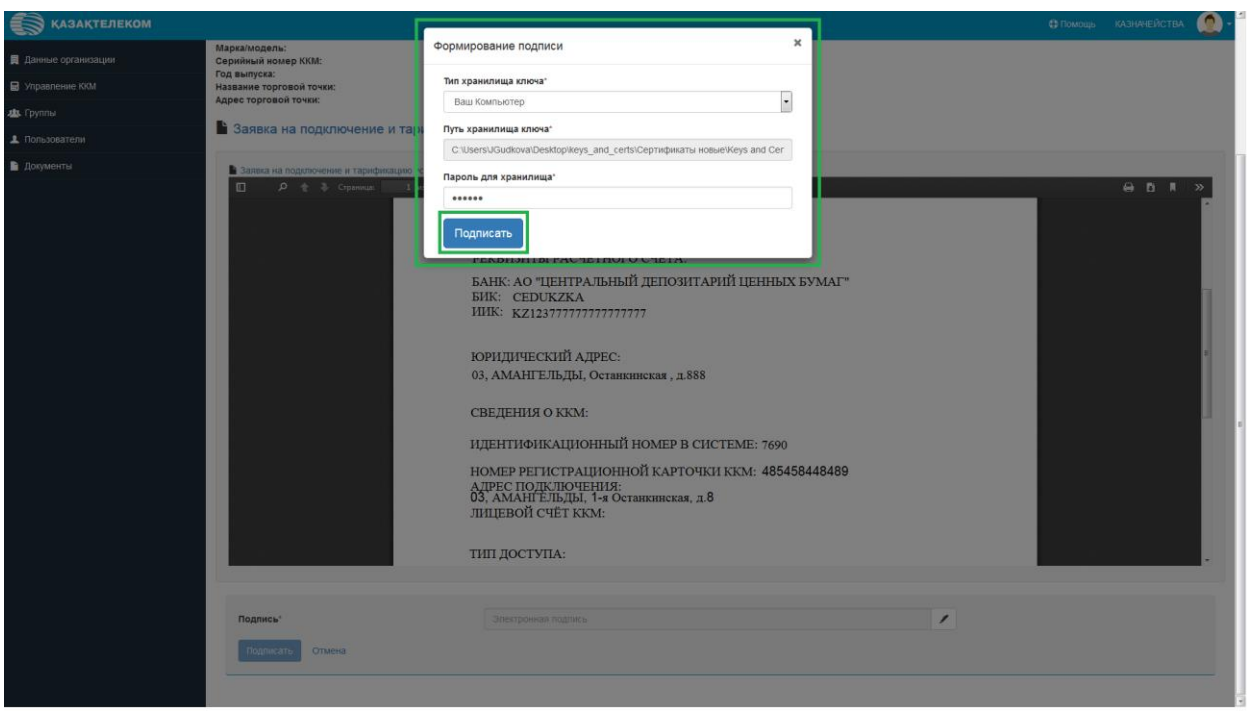

Рис.69

Далее окно «Формирование подписи» закроется, и на странице «Подписание заявки на подключение и тарификацию услуг ОФД» нужно нажать на кнопку «Подписать» (См.

Рис.70).

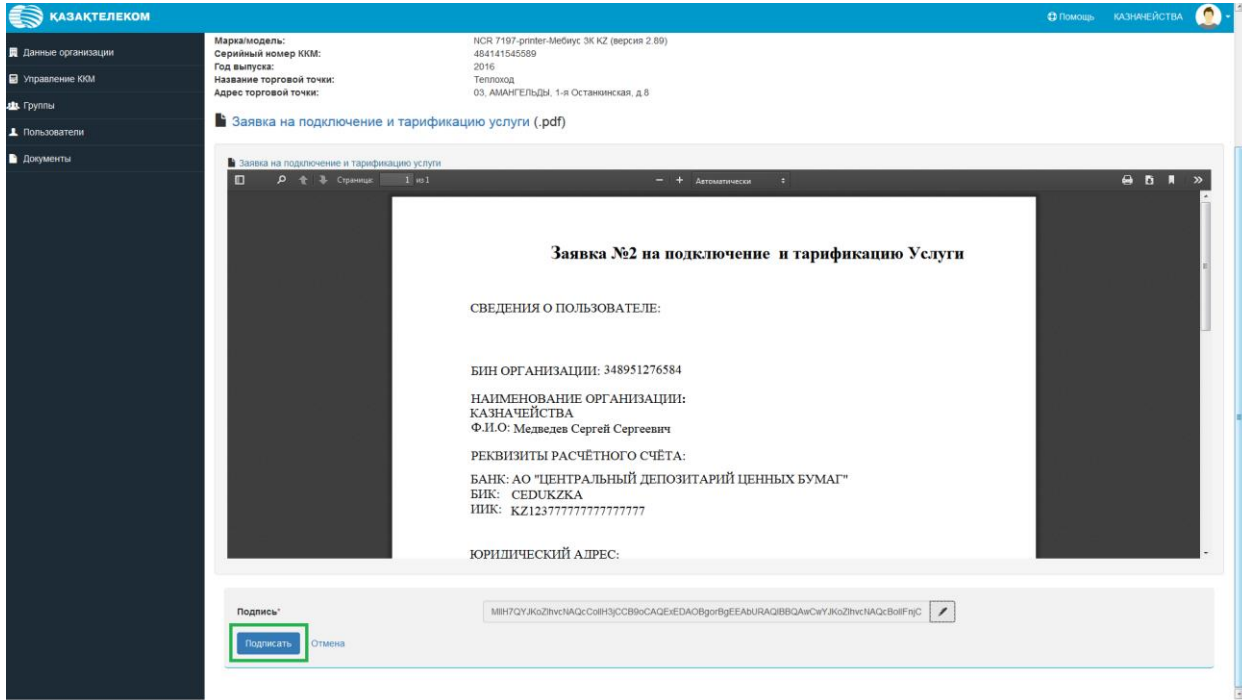

Рис.70

Нажав на кнопку «Подписать» откроется главная страница раздела «Управление ККМ».

На странице, успешно зарегистрированная ККМ будет отображаться со статусом «Зарегистрирована» и датой регистрации. Так же будет отображаться торговая точка, к которой привязана ККМ (См. Рис.71).

| 💮 қазақтелеком       |                                                                                     | 🕀 Помощь КАЗНАЧЕЙСТВА 🧕 -              |
|----------------------|-------------------------------------------------------------------------------------|----------------------------------------|
| 🚆 Данные организации | П Управление ККМ                                                                    |                                        |
| Управление ККМ       |                                                                                     |                                        |
| 🏨 Группы             | Поиск ККМ или чека                                                                  |                                        |
| Пользователи         | Название магазина, наименование ЮОЛ, идентификатор ЮОЛ Найти + Зарегистрировать ККМ |                                        |
| 🖻 Документы          |                                                                                     |                                        |
|                      | Все статусы ЮОМ в Все магазыны и кассы                                              |                                        |
|                      | Теплока, • к + кно<br>5. Аминт Пъдзи. 1-а Останинская, д В                          | 10001: 1 B certic 0                    |
|                      | • G 04841548<br># 7896                                                              | Статус ККМ Зарегистрирована 04.05.2016 |
|                      |                                                                                     |                                        |

Рис.71

Для ККМ с проводным типом подключения будет отображаться кнопка «Подать заявку на подключение» (См. Рис.72).

| 🗑 қазақтелеком       |                  |                                                                             |                    |       |                        | 🕀 Помощь                                         | казначейства 🧕 -                                                             |
|----------------------|------------------|-----------------------------------------------------------------------------|--------------------|-------|------------------------|--------------------------------------------------|------------------------------------------------------------------------------|
| 📕 Данные организации |                  | ние ККМ                                                                     |                    |       |                        |                                                  |                                                                              |
| Управление ККМ       |                  |                                                                             |                    |       |                        |                                                  |                                                                              |
| 🏨 Группы             | Dower KKM HOW    | Nora                                                                        |                    |       |                        |                                                  |                                                                              |
| Пользователи         | Название магазии | на, наименование ККМ, идентификато                                          | op KKM             | Найти | + Зарепистрировать ККМ |                                                  |                                                                              |
| 🗎 Документы          |                  |                                                                             |                    |       |                        |                                                  |                                                                              |
|                      | Все статусы ККМ  | BC                                                                          | е магазины и кассы |       |                        |                                                  |                                                                              |
|                      | T                | 99915484848 <del>- </del> ід: 1497<br>03, АМАНГЕЛЬДЫ, 1-я Остановнская, д.8 |                    |       |                        |                                                  | юм: 1 в сети: 0                                                              |
|                      | -                | <b>후 1</b> 54858548588<br>년: 7691                                           |                    |       |                        | Заре<br>На 28.04.2016 17:53 Смена №: 1 П         | пистрирована 04.05.2016<br>родаж 0 Возвратов 0 Z X                           |
|                      | T                | Теплоход 🕶 И: 1496<br>03, АМАНГЕЛЬДЫ, 1-я Останиянская, д.8                 |                    |       |                        |                                                  | юм: 2 в сетя: 0                                                              |
|                      | -                | ✿ ☑ 94841548<br>kt: 7690                                                    |                    |       |                        | Заре<br>Подат<br>На 28.04.2016 17:53 Смена № 1 П | систонована 04.05.2016<br>ъ заявку на подключение<br>родаж 0 Возвратов 0 Z X |
|                      | -                | <b>ф Су 995885</b><br>id: 7692                                              |                    |       |                        |                                                  | Сохранена 04.05.2016                                                         |
|                      |                  |                                                                             |                    |       |                        |                                                  |                                                                              |
|                      |                  |                                                                             |                    |       |                        |                                                  |                                                                              |
|                      |                  |                                                                             |                    |       |                        |                                                  |                                                                              |
|                      |                  |                                                                             |                    |       |                        |                                                  |                                                                              |
|                      |                  |                                                                             |                    |       |                        |                                                  |                                                                              |

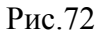

Нажав на кнопку «Подать заявку на подключение» откроется страница «Заявка на подключение», на которой будут отображаться данные ККМ (См. Рис.73).

| 💮 қазақтелеком       |                                                                                                    |                                                                                                    | 🕀 Помощь | казначейства | ٢ |
|----------------------|----------------------------------------------------------------------------------------------------|----------------------------------------------------------------------------------------------------|----------|--------------|---|
| 📕 Данные организации | Заявка на подключение                                                                                                    |                                                                                                    |          |              |   |
| Управление ККМ       | 94841548. id: 7690                                                                                                    |                                                                                                    |          |              |   |
| 👛 Группы             |                                                                                                    |                                                                                                    |          |              |   |
| Пользователи         | Ланные ККМ                                                                                                    |                                                                                                    |          |              |   |
| 🗎 Документы          | Harriso (111)                                                                                                    |                                                                                                    |          |              |   |
|                      | Дата регистрацию:<br>Системный каритификтор КИМ:<br>Внутреннее калимевование кассы:<br>Регистрационный ножар в КГД:<br>Топ подключения:<br>Тарифики план:<br>Марка/модель:<br>Серийный конср ККМ:<br>Год вытуска:<br>Название горовой точки:<br>Адрес торговой точки: | 0 45 52 016<br>7600<br>1КОК 7197-риплет-Меблус 3К К2 (мерския 2.89)<br>4854594.44.90<br>Провадное<br>Осліпе КОМ<br>ЛКОК 7197-риплет-Меблус 3К К2 (мерския 2.89)<br>48414154559<br>2016<br>Теплоход<br>03, АМАНТЕЛЬДЫ, 1-я Останиянская, д 8 |          |              |   |
|                      | Дата"<br>Время"                                                                                                    | 04.05.2016                                                                                                    |          |              |   |
|                      | Контактное лицо*                                                                                                    |                                                                                                    |          |              |   |
|                      | Телефон"                                                                                                    | 7771549599888                                                                                                    |          |              |   |
|                      | Комментарии                                                                                                    |                                                                                                    |          |              |   |
|                      |                                                                                                    | Отправить Отмена                                                                                                    |          |              |   |
|                      |                                                                                                    |                                                                                                    |          |              |   |
|                      |                                                                                                    |                                                                                                    |          |              |   |
|                      |                                                                                                    |                                                                                                    |          |              |   |
|                      |                                                                                                    |                                                                                                    |          |              |   |

Рис.73

На этой странице нужно заполнить соответствующие поля (См. Рис. 74).

| КАЗАКТЕЛЕКОМ         | _                                                                                                    |                                                                                                    |                                                                                                    |  | 🕀 Помощь | ۰    |
|----------------------|----------------------------------------------------------------------------------------------------|----------------------------------------------------------------------------------------------------|----------------------------------------------------------------------------------------------------|--|----------|------|
| 📕 Данные организации |                                                                                                    | Заявка на подключение                                                                                   |                                                                                                    |  |          |      |
| Управление ККМ       |                                                                                                    | 94841548. id: 7690                                                                                      |                                                                                                    |  |          |      |
| 👛 Группы             |                                                                                                    |                                                                                                    |                                                                                                    |  |          | <br> |
| Пользователи         | Ланные К                                                                                                    | KM                                                                                                    |                                                                                                    |  |          |      |
| 🗎 Документы          | Harrisie II                                                                                                    |                                                                                                    |                                                                                                    |  |          |      |
|                      | Дата регистра<br>Системный и,<br>Внутреннее н.<br>Регистрацион<br>Тип подключе<br>Тарифеный пл<br>Марка/модел<br>Серийный ио<br>Год выпуска:<br>Название тор<br>Адрес тогов | ации:<br>даниенодание кассы:<br>никий нохеде в КГД:<br>ники:<br>нак:<br>на:<br>мар КГМ:<br>говой точки: | 04 05 2015<br>7690<br>NGR 7197-printer-Medinyc 3K KZ (керсия 2.89)<br>485436444490<br>Проводное<br>Оплие КОМ<br>NCR 7197-printer-Medinyc 3K KZ (керсия 2.89)<br>4814161565<br>2016<br>17 пов 2016 |  |          |      |
|                      | Время*                                                                                                    |                                                                                                    | 15:00                                                                                                    |  |          |      |
|                      | Контактное ли                                                                                                    | ицо"                                                                                                    | Лепс 888                                                                                                    |  |          |      |
|                      | Телефон*                                                                                                    |                                                                                                    | 8884555958                                                                                                    |  |          |      |
|                      | Комментарии                                                                                                    |                                                                                                    | Тест                                                                                                    |  |          |      |
|                      |                                                                                                    |                                                                                                    | Отправить Отмена                                                                                                    |  |          |      |
|                      |                                                                                                    |                                                                                                    |                                                                                                    |  |          |      |

Рис.74

Заполнив все обязательные поля на странице «Заявка на подключение», нужно нажать на кнопку «Отправить» (См. Рис.75).

| 🔊 қазақтелеком     |                                                                                                    | € Помещь КАЗИАЧЕЙСТВА                                                                                                    |
|--------------------|----------------------------------------------------------------------------------------------------|----------------------------------------------------------------------------------------------------|
| Данные организации | Заявка на подключение                                                                                                    |                                                                                                    |
| Управление ККМ     | 94841548. Id: 7690                                                                                                    |                                                                                                    |
| 😃 Группы           |                                                                                                    |                                                                                                    |
| Пользователи       | Данные ККМ                                                                                                    |                                                                                                    |
| ∎ Документы        | Дата регистрации:<br>Системмый идентификатор ККМ:<br>Внутрениее наименование кассы:<br>Регистрационый номер ВКГД:<br>Тип подключеник:<br>Тарифный план:<br>Маркамодель:<br>Серийный полер ККМ:<br>Год выпуска:<br>Название горговой точки:<br>Адрес торговой точки: | 04.05.2016<br>7690<br>NCR 7197-printer-Medinyc 3K KZ (версия 2.89)<br>485.8544.4649<br>Проводное<br>Спілів 600 КК / 197-printer-Medinyc 3K KZ (версия 2.89)<br>484.41454.569<br>2016<br>Тепловад<br>03, AMAHTERDJJJ, 1-я Останиянская, д.8 |
|                    | Дата"<br>Время"                                                                                                    | 07.05.2016<br>15.00                                                                                                    |
|                    | Контактное лицо*                                                                                                    | Jien: 888                                                                                                    |
|                    | Телефон"                                                                                                    | 888495845598                                                                                                    |
|                    | Комментарии                                                                                                    | Тест                                                                                                    |
|                    |                                                                                                    | Отправить Отмена                                                                                                    |

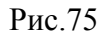

Нажав на кнопку «Отправить» произойдёт переход на страницу раздела «Управление ККМ», кнопки «Подать заявку на подключение» уже не будет (См. Рис.76).

| КАЗАКТЕЛЕКОМ         |                                                                          | Ф ПОМОЩЬ КАЗНАЧЕЙСТВА 🙍 -                                                                  |
|----------------------|--------------------------------------------------------------------------|--------------------------------------------------------------------------------------------|
| 📕 Данные организации | П Управление ККМ                                                         |                                                                                            |
| Управление ККМ       |                                                                          |                                                                                            |
| 😃 Группы             | Поиск ККМ или чека                                                       |                                                                                            |
| ▲ Пользователи       | Название магазина, наименование ККМ, идентификатор ККМ                   | Найти + Зарегистрировать ККМ                                                               |
| 🗎 Документы          |                                                                          |                                                                                            |
|                      | Все статусы ЮОМ • Все магазины и кассы                                   |                                                                                            |
|                      | 90015484848 • 11:107<br>83, AMAFEIR326, 1-8 Cctawsmora, g.8              | 500: 1 8 cere 0                                                                            |
|                      | © © 154850548588<br>a: X891                                              | Зарегистрирована 04 05 2016<br>На 28.04.2016 17:53 Смена №: 1 Продек О Возротов 0 [2] [X]  |
|                      | Теплолод - из 146<br>03. АМАСТЕЛЬДА, 1-а Сотановнокая, д.В               | sout 2 8 serve 0                                                                           |
|                      | C 94841548<br>d: 7600                                                    | Зарепистрирована 04 05 2016<br>На 28 04 2016 17:53 Синна № 1 Продак 0 Возаратов 0 [2] (ж)  |
|                      |                                                                          | Сохранена 04.05.2016                                                                       |
|                      | RtT3 = iz 160         0.           83, AlMAFERIZIO, 1+0 Octawarcian, g.8 | NOL 1 B cerv. 0                                                                            |
|                      | C 396489489489489<br>t 7650                                              | Зарегистрирована 04 05 2016<br>На 28 04 2016 17:53 Смена №: 1 Продак О Возвратов 0 [2] [X] |
|                      |                                                                          |                                                                                            |

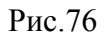

Нажав слева в функционале на раздел «Лицевой счёт» будет отображаться баланс и номер лицевого счёта. При отрицательном балансе будет отображаться сообщение о том, что нужно погасить задолженность. (См. Рис.77).

| 🗑 КАЗАҚТЕЛЕКОМ       |                                                              | 🕀 Помощь                                   | ДИРЕКЦИЯ КОРПОРАТИВНЫХ ПРОДАЖ - ФИЛИАЛ АКЦИОНЕРНОГО ОБЩЕСТВА "КАЗАХТЕЛЕКОМ" (Ted | T) 🤵 -      |
|----------------------|--------------------------------------------------------------|--------------------------------------------|----------------------------------------------------------------------------------|-------------|
| 💻 Данные организации | — Пицевой счет № 570095 (-45904 41 T) Собисенть              |                                            |                                                                                  |             |
| Управление ККМ       |                                                              |                                            |                                                                                  |             |
| 🛝 Группы             |                                                              | ·                                          |                                                                                  |             |
| ⊥ Пользователи       | Уважаемый пользователь. Просим погасить задолженность в разм | ере 45904.41 Т в ближайшее время. В случае | если задолженность не будет погашена Вы будете отключены от услуги.              | ×           |
| 🗋 Документы          | Период с по                                                  | • Показать Сбросит                         | h                                                                                |             |
| 🖏 Лицевой счет       |                                                              |                                            |                                                                                  |             |
|                      | Оборотно-сальдовые ведомости                                 |                                            |                                                                                  |             |
|                      | Ne счета-фактуры Дата                                        | Расчетный период                           | Тип операции                                                                     | Сумма с НДС |
|                      |                                                              |                                            |                                                                                  |             |
|                      |                                                              |                                            |                                                                                  |             |

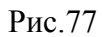

Для того чтобы посмотреть счета-фактуры или оборотно-сальдовые ведомости за определённый период, нужно выбрать соответствующие даты в календаре (См. Рис.78).

|                     |                                                                                                 |                                                                                                    |                                                                                                    |                                                                                                    |                                                                                                    |                                                                                                    | Ф Помоц                                                                                                    | <ul> <li>дирекция корпоративных продаж - филиал акционерного общес</li> </ul>                                                                                                    | СТВА "КАЗАХТЕЛЕКОМ" (Тест)                                                                                                    |
|---------------------|-------------------------------------------------------------------------------------------------|----------------------------------------------------------------------------------------------------|----------------------------------------------------------------------------------------------------|----------------------------------------------------------------------------------------------------|----------------------------------------------------------------------------------------------------|----------------------------------------------------------------------------------------------------|----------------------------------------------------------------------------------------------------|----------------------------------------------------------------------------------------------------|----------------------------------------------------------------------------------------------------|
| О Пицерой счет №    | 570                                                                                             | ng5 (                                                                                                   | .4590                                                                                                    | 14 41                                                                                                    |                                                                                                    | -                                                                                                    |                                                                                                    |                                                                                                    |                                                                                                    |
|                     | . 570                                                                                           | 555 (                                                                                                   | -4050                                                                                                    | /4.41                                                                                                    | 1) [04                                                                                                    | OHOBALIE                                                                                                    |                                                                                                    |                                                                                                    |                                                                                                    |
|                     |                                                                                                 |                                                                                                    |                                                                                                    |                                                                                                    |                                                                                                    |                                                                                                    |                                                                                                    |                                                                                                    |                                                                                                    |
| Уважаемый пользоват | тель.                                                                                           | Проси                                                                                                   | м пога                                                                                                    | сить за                                                                                                    | долже                                                                                                    | нность                                                                                                    | размере 45904.41 Т в ближайшее время. В случ                                                                                                    | е если задолженность не будет погашена Вы будете отключены от услуги.                                                                                                    | ×                                                                                                    |
| 30.03.2016          | 05.0                                                                                            | 5 201                                                                                                   | 2                                                                                                    |                                                                                                    | 1                                                                                                    |                                                                                                    | Poranata. Cônoc                                                                                                    | m.                                                                                                    |                                                                                                    |
| 30.03.2016          | 05.0                                                                                            | 5.201                                                                                                   |                                                                                                    | ū 2016                                                                                                    |                                                                                                    |                                                                                                    | Показать Сорос                                                                                                    | 110                                                                                                    |                                                                                                    |
| Оборотно-сальдо     | Пн                                                                                              | Вт                                                                                                    | Ср                                                                                                    | Чт Г                                                                                                    | T CE                                                                                                    | Вс                                                                                                    |                                                                                                    |                                                                                                    |                                                                                                    |
| No cuera desenso :  | 25                                                                                              | 26                                                                                                    | 27                                                                                                    | 28 2                                                                                                    | 9 30                                                                                                    | 1                                                                                                    | Decuentu el sentres                                                                                                    | Two encourse                                                                                                    | Control of MIC                                                                                                    |
| те счета-фактуры    | 2                                                                                               | 3                                                                                                    | 4                                                                                                    | 5 (                                                                                                    | 57<br>31/                                                                                                    | 8                                                                                                    | Расчетных период                                                                                                    | тип операции                                                                                                    | Сумма с ндс                                                                                                    |
|                     | 16                                                                                              | 17                                                                                                    | 18                                                                                                    | 19 2                                                                                                    | 0 21                                                                                                    | 22                                                                                                    |                                                                                                    |                                                                                                    |                                                                                                    |
|                     | 23                                                                                              | 24                                                                                                    | 25                                                                                                    | 26 2                                                                                                    | 7 28                                                                                                    | 29                                                                                                    |                                                                                                    |                                                                                                    |                                                                                                    |
|                     | 30                                                                                              | 31                                                                                                    | 1                                                                                                    | 2                                                                                                    | 3 4                                                                                                    | 5                                                                                                    |                                                                                                    |                                                                                                    |                                                                                                    |
|                     |                                                                                                 |                                                                                                    |                                                                                                    |                                                                                                    |                                                                                                    |                                                                                                    |                                                                                                    |                                                                                                    |                                                                                                    |
|                     |                                                                                                 |                                                                                                    |                                                                                                    |                                                                                                    |                                                                                                    |                                                                                                    |                                                                                                    |                                                                                                    |                                                                                                    |
|                     |                                                                                                 |                                                                                                    |                                                                                                    |                                                                                                    |                                                                                                    |                                                                                                    |                                                                                                    |                                                                                                    |                                                                                                    |
|                     |                                                                                                 |                                                                                                    |                                                                                                    |                                                                                                    |                                                                                                    |                                                                                                    |                                                                                                    |                                                                                                    |                                                                                                    |
|                     |                                                                                                 |                                                                                                    |                                                                                                    |                                                                                                    |                                                                                                    |                                                                                                    |                                                                                                    |                                                                                                    |                                                                                                    |
|                     |                                                                                                 |                                                                                                    |                                                                                                    |                                                                                                    |                                                                                                    |                                                                                                    |                                                                                                    |                                                                                                    |                                                                                                    |
|                     |                                                                                                 |                                                                                                    |                                                                                                    |                                                                                                    |                                                                                                    |                                                                                                    |                                                                                                    |                                                                                                    |                                                                                                    |
|                     |                                                                                                 |                                                                                                    |                                                                                                    |                                                                                                    |                                                                                                    |                                                                                                    |                                                                                                    |                                                                                                    |                                                                                                    |
|                     |                                                                                                 |                                                                                                    |                                                                                                    |                                                                                                    |                                                                                                    |                                                                                                    |                                                                                                    |                                                                                                    |                                                                                                    |
|                     | Узажаемый пользовая<br>Узажаемый пользовая<br>30.03.2016<br>Оборотно-сальдо<br>Ик счета фактуры | Узажаемый пользователь.<br>30.03.2016 06.0<br>Оборотно-сальдо<br>No cera фактуры<br>9<br>16<br>23<br>30 | Лицевой счет № 570095 (<br>Уважаемый пользователь. Проси<br>30.03.2016 05.05.201<br>Оборотно-сальдо<br>№ счела фактуры 2.3<br>9 0.016 17<br>23.24<br>30.31 | Лицевой счет № 570095 (-4590<br>Уважаемый пользователь. Просим пол<br>30.03.2016<br>Оборотно-сальдо<br>№ счета фактуры<br>16 177 18<br>23 24 25<br>30 31 1 | Лицевой счет № 570095 (-45904.411     Уважаемый пользователь. Просния погасить за     об. 05.2016     Оборотно-сальдо     Ми села.фактуры     Оборотно сальдо     Ми села.фактуры     Оборотно сальдо     Оборотно сальдо     Ми села.фактуры     Оборотно сальдо     Оборотно сальдо | Пицевой счет № 570095 (-45904.41 T)         О           Уважаемый пользователь. Просни погасить задолее           30.03.2016         05.05.2016           Оборотно-сальдо           № села.фактуры         10           № села.фактуры         23           4         0.0           10         10           10         10           10         10           23         24           24         25           23         24           23         24           23         24           24         25           23         24           23         24           24         25           25         25           20         31         1 | Лицевой счет № 570095 (-45904.41 T) соновить<br>Уважаемый пользователь. Просни погасить задолженность с<br>30.03.2016<br>Оборотно-сальдо<br>Niceira.daanypui<br>9 10 11 12 13 14 5<br>16 17 18 19 20 21 22<br>23 24 25 26 27 28 29<br>30 31 1 2 3 4 5 | Process       Process         3003.2016       06.05.2016         060p0TH-0-canlago       1         12       3       4       6       7         10       10       11       12       13       14         10       10       10       10       10       10         10       10       10       10       10       10         23       24       25       27       28       29       20         10       10       11       12       13       14       15         10       10       10       20       21       23       24       25         20       21       1       2       3       4       5       5         23       24       25       27       28       29       20       1       10         23       24       25       27       28       29       20       10       11       21       3       4       5         23       24       25       27       28       29       29       20       20       20       20       20       20       20       20       20 | Оплосование         Оплосование         Оплосование |

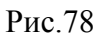

Чуть правее от полей выбора даты есть поле с комбобоксом. Нажав в этом поле на комбобокс нужно выбрать соответствующий документ (См. Рис.79).

| 🗑 КАЗАҚТЕЛЕКОМ       |                                         |                                | 🕀 Помощь                           | ДИРЕКЦИЯ КОРПОРАТИВНЫХ ПРОДАЖ - ФИЛИАЛ АКЦИОНЕРНОГО ОБЩЕСТВА "КАЗАХТЕЛЕКОМ | (Тест) 🧕    |
|----------------------|-----------------------------------------|--------------------------------|------------------------------------|----------------------------------------------------------------------------|-------------|
| 📕 Данные организации | О Пицевой счет № 570095 (-45904 41)     |                                |                                    |                                                                            |             |
| Э Управление ККМ     |                                         | Contonie                       |                                    |                                                                            |             |
| л. Группы            |                                         |                                |                                    |                                                                            |             |
| Пользователи         | Уважаемый пользователь. Просим погасить | задолженность в размере 45904. | 41 Т в ближайшее время. В случае е | сли задолженность не будет погашена Вы будете отключены от услуги.         | ×           |
| 🗋 Документы          | Период с                                |                                | Показать Сбросить                  |                                                                            |             |
| 🖏 Лицевой счет       |                                         | Оборотно-сальдовые ведомо      |                                    |                                                                            |             |
|                      | Оборотно-сальдовые ведомости            | Список счет фактур             |                                    |                                                                            |             |
|                      | № счета-фактуры                         | Дата                           | Расчетный период                   | Тип операции                                                               | Сумма с НДС |
|                      |                                         |                                |                                    |                                                                            |             |

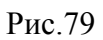

Выбрав соответствующие даты и документ нужно нажать на кнопку «Показать». Далее отобразятся соответствующие документы (См. Рис.80).

| 💮 КАЗАҚТЕЛЕКОМ       |                                             |                         | 🖨 Помощь                              | ДИРЕКЦИЯ КОРПОРАТИВНЫХ ПРОДАЖ - ФИЛИАЛ АКЦИОНЕРНОГО ОБЩЕ            | СТВА "КАЗАХТЕЛЕКОМ" (Тест) 🛛 🧕 - |
|----------------------|---------------------------------------------|-------------------------|---------------------------------------|---------------------------------------------------------------------|----------------------------------|
| 📕 Данные организации | — Лицевой счет № 570095 (-45904.41 Т        | СОбновить               |                                       |                                                                     |                                  |
| Управление ККМ       | Ð                                           |                         |                                       |                                                                     |                                  |
| 🥼 Группы             |                                             |                         |                                       |                                                                     |                                  |
| Пользователи         | Уважаемый пользователь. Просим погасить за, | долженность в размере 4 | 5904.41 Т в ближайшее время. В случае | если задолженность не будет погашена Вы будете отключены от услуги. | ×                                |
| 🗎 Документы          | 31.03.2016 05.05.2016                       | Оборотно-сальдовые      | ведомости .                           |                                                                     |                                  |
| 🔂 Лицевой счет       |                                             |                         |                                       |                                                                     |                                  |
|                      | Оборотно-сальдовые ведомости                |                         | $\mathbf{A}$                          |                                                                     |                                  |
|                      | № счета-фактуры                             | Дата                    | Расчетный период                      | Тил операции                                                        | Сумма с НДС                      |
|                      | 160017561                                   |                         | 201603                                | 1                                                                   | 6846.59 T                        |
|                      | 11874956                                    |                         | 201604                                | 2                                                                   | 1500 T                           |
|                      |                                             |                         |                                       |                                                                     |                                  |
|                      |                                             |                         |                                       |                                                                     |                                  |
|                      |                                             |                         |                                       |                                                                     |                                  |
|                      |                                             |                         |                                       |                                                                     |                                  |
|                      |                                             |                         |                                       |                                                                     |                                  |
|                      |                                             |                         |                                       |                                                                     |                                  |
|                      |                                             |                         |                                       |                                                                     |                                  |
|                      |                                             |                         |                                       |                                                                     |                                  |
|                      |                                             |                         |                                       |                                                                     |                                  |

Рис.80

Для того чтобы принудительно обновить баланс лицевого счёта, нужно нажать на кнопку «Обновить» (См. Рис.81).

| 💮 КАЗАҚТЕЛЕКОМ       | С помощь дирекция корторативных продаж - силиал акционерного общества "мазахтелеком" (Тест)                                                                                 |    |
|----------------------|----------------------------------------------------------------------------------------------------|----|
| 📕 Данные организации | Q . Пиневой сиет № 570095 (-45904 41 T)                                                                                                    |    |
| Управление ККМ       |                                                                                                    |    |
| 👛 Группы             |                                                                                                    | _  |
| Пользователи         | Уважаемый пользователь. Просим погасить задолженность в размере 45904.41 ¥ в биккайшее время: В случае если задолженность не будет погашена Вы будете отляличены от услуги. | ×  |
| 🖹 Документы          |                                                                                                    |    |
| 🗊 Лицевой счет       |                                                                                                    |    |
|                      | Оборотно-сальдовые ведомости                                                                                                    |    |
|                      | Не счето фоктуры Дага Расчетный переод Тип операции Сулиа с 1                                                                                                    | цс |
|                      |                                                                                                    |    |

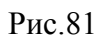

В найденном списке счетов-фактур, можно посмотреть подробную информацию по конкретному документу, нажав на строку интересующего документа (См. Рис.82).

| 💮 КАЗАКТЕЛЕКОМ     |                 |                             |                                  | <b>⊕</b> ⊓           | омощь ДИРЕ      | ЕКЦИЯ КОРПОРАТИВНЫХ ПРОДАЖ - ФИЛИАЛ        | АКЦИОНЕРНОГО ОБЩЕСТВА "КАЗАХТЕЛЕКОМ" ( | Тест) 🧕 • |
|--------------------|-----------------|-----------------------------|----------------------------------|----------------------|-----------------|--------------------------------------------|----------------------------------------|-----------|
| Данные организации | Дицевой счет    | r Ng 570095 (-45904.41 1    | Собновить                        |                      |                 |                                            |                                        |           |
| Управление ККМ     |                 |                             | Joonname -                       |                      |                 |                                            |                                        |           |
| 🏨 Группы           |                 |                             |                                  |                      |                 |                                            |                                        |           |
| Пользователи       | Уважаемый польз | ователь. Просим погасить за | долженность в размере 45904.41 1 | в ближайшее время. В | случае если зад | долженность не будет погашена Вы будете от | ключены от услуги.                     | ×         |
| Документы          | 31.03.2016      | 05.05.2016                  | Список сиет фактур               | • Показать С         | 500CHTh         |                                            |                                        |           |
| 🗊 Лицевой счет     | 31.03.2010      | 0.00.2010                   | список счет фактур               | TIONASATE            | оросить         |                                            |                                        |           |
|                    | Список счет-фа  | актур                       |                                  |                      |                 |                                            |                                        |           |
|                    | Ne              | Дата                        | Расчетный пе                     | риод                 | n               | ризнак                                     | Сумма с НДС                            | Сумма НДС |
|                    | 65607           | 20160331000000              | 201603                           |                      | И               | справленная                                | 821.59 T                               | 6846.59 T |
|                    |                 |                             |                                  |                      |                 |                                            |                                        |           |
|                    |                 |                             |                                  |                      |                 |                                            |                                        |           |
|                    |                 |                             |                                  |                      |                 |                                            |                                        |           |
|                    |                 |                             |                                  |                      |                 |                                            |                                        |           |
|                    |                 |                             |                                  |                      |                 |                                            |                                        |           |
|                    |                 |                             |                                  |                      |                 |                                            |                                        |           |
|                    |                 |                             |                                  |                      |                 |                                            |                                        |           |
|                    |                 |                             |                                  |                      |                 |                                            |                                        |           |
|                    |                 |                             |                                  |                      |                 |                                            |                                        |           |
|                    |                 |                             |                                  |                      |                 |                                            |                                        |           |

Рис.82

Далее отобразится информация по выбранному документу (См. Рис.83).

| КАЗАКТЕЛЕКОМ         |                                                                                                    |                          |                    | Ф Пом                            | ющь ДИ | РЕКЦИЯ КОРПОРАТИВНЫХ ПРОДАЖ - ФИЛИАЛ А | КЦИОНЕРНОГО ОБЩЕСТВА "КАЗАХТЕЛЕКОМ" (Tec | D 🧕       |
|----------------------|----------------------------------------------------------------------------------------------------|--------------------------|--------------------|----------------------------------|--------|----------------------------------------|------------------------------------------|-----------|
| 💻 Данные организации | <ul> <li>Лицевой сче</li> </ul>                                                                                                    | T Nº 570095 (-45904 41 1 | Собионть           |                                  |        |                                        |                                          |           |
| Управление ККМ       |                                                                                                    |                          |                    |                                  |        |                                        |                                          |           |
| ль. Группы           |                                                                                                    |                          |                    |                                  |        |                                        |                                          |           |
| Пользователи         | Уважаемый пользователь. Просим погасить задолженность в размере 45904.41 Т в Сликайшее время. В случае если задолженность не будет погашена Вы будете отилочены от услуги. |                          |                    |                                  |        |                                        |                                          |           |
| 🖹 Документы          | 31.03.2016                                                                                                    | 05.05.2016               | Список счет фактур | <ul> <li>Показать Сбо</li> </ul> | осить  |                                        |                                          |           |
| 🖻 Лицевой счет       |                                                                                                    |                          |                    |                                  |        |                                        |                                          |           |
|                      | Список счет-фактур                                                                                                    |                          |                    |                                  |        |                                        |                                          |           |
|                      | Ne Дата                                                                                                    |                          | Расчетный период   |                                  |        | Признак                                | Сумма с НДС                              | Сумма НДС |
|                      | 65607                                                                                                    | 20160331000000           | 201603             |                                  |        | Исправленная                           | 821.59 T                                 | 6846.59 T |
|                      | Услуга Колличество                                                                                                    |                          |                    |                                  |        |                                        | Cj                                       | има с НДС |
|                      | Абонплата 2                                                                                                    |                          |                    |                                  |        |                                        |                                          | 6846.59 T |
|                      |                                                                                                    |                          |                    |                                  |        |                                        |                                          |           |
|                      |                                                                                                    |                          |                    |                                  |        |                                        |                                          |           |
|                      |                                                                                                    |                          |                    |                                  |        |                                        |                                          |           |
|                      |                                                                                                    |                          |                    |                                  |        |                                        |                                          |           |
|                      |                                                                                                    |                          |                    |                                  |        |                                        |                                          |           |
|                      |                                                                                                    |                          |                    |                                  |        |                                        |                                          |           |
|                      |                                                                                                    |                          |                    |                                  |        |                                        |                                          |           |
|                      |                                                                                                    |                          |                    |                                  |        |                                        |                                          |           |

Рис.83